# 主計室經費相關系統 常見問題及說明

報告人:主計室第一組 蔡佳欣

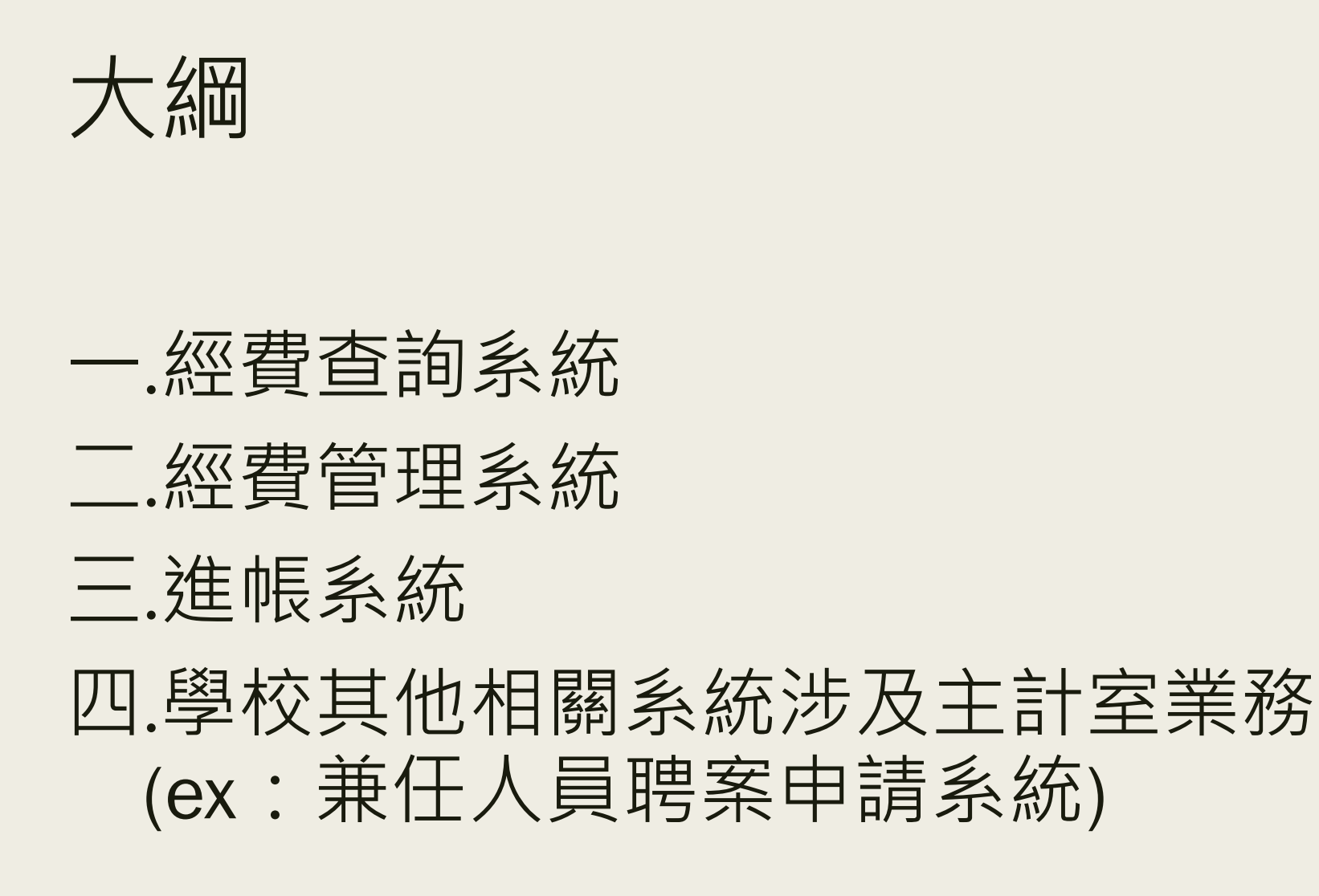

# 經費查詢系統

## 申請書填寫

- 申請人:限計畫主持人或單位主管。
- 計畫主持人請檢附本校員工證件影本。
- 申請單位帳號者,無須檢附單位主管之員工證件影本。(帳號為主計室單位代碼)
- 登入後,請先於系統[輔助項目]設定忘記密碼之提示語及答案,以便日後於登入 畫面點選此鈕。--強烈建議

#### 國立成功大學主計室經費查詢系統□新增/□異動申請書

Application Form of Online system of the Accounting Office

112.04.19 修正

## 申請人為附設醫院醫師

- 是否有本校兼任教師身份
  - 否
    - 帳號為醫院員工編號。

■ 申請時,請一併檢附醫院員工證件正面影本。

- 是
  - 帳號為人事室提供兼任教師之員工編號。(如不清楚,請洽人事室)
  - 申請時,無須檢附任何證件影本,請先送人事室核章,以利確認員工編號。

## 退休人員,尚須使用經費查詢系統

- 申請時間:請於**退休後**,送出經費查詢系統申請書。
- 申請書填寫說明:
  - 帳號:退休前員工編號
  - 身份轉換: 勾選「轉退休人員」
  - 單位主管:請先送「人事室」核章
  - 紙本送至主計室第一組
- 申請前提:
  - 請先完成「國立成功大學主持人退休後繼續執行計畫申請表」、「教職員產 學合作計畫節餘款移轉運用或離職、退休續用申請表」。
  - 相關表件請至研發處網站下載,此2表件可於退休前申請,如有填寫疑慮請 洽研發處、主計室各組會編審核人員。

系統功能

■ 查詢計畫執行之收支明細

產製各式統計表(公版):收支明細、請購明細、收支報告表
 輔助項目:更改密碼、設定忘記密碼之提示語及答案

## 系統登入機制

■ 本室於112年4月19日起,為符合資安規定,登入機制措施如下:

常見問題

輔助訴

- 登入系統錯誤次數達5次,帳號鎖定15分鐘。
- 密碼至少8碼以上,至多10碼。
- 密碼包含三種字元:英文字、數字、特殊符號。
- 密碼90天更換一次。
- 密碼不可與前3次相同。
- 強烈建議首次登入系統時,
   務必至輔助項目設定忘記密碼提示語及答案。

|     | 輔助項目服務 登出系統                       |  |
|-----|-----------------------------------|--|
| 明 [ | 改密碼                               |  |
|     |                                   |  |
|     | 朝陽系統使用著代第:<br>朝陽系統使用者全部:          |  |
|     | 新密碼:<br>確認新密碼:<br>Email:<br>聯絡分機: |  |
|     | 密碼忘記時<br>提示訊息:<br>答案:             |  |
|     | 寄送新密碼<br>用Email:<br>修改確認<br>離開    |  |

## 忘記密碼

- 是否設定過本系統「忘記密碼提示語及答案」?
  - 是
    - 系統首頁,點選「忘記密碼」功能, 回答正確之忘記密碼正確答案,系 統即會寄送一組密碼至當初設定寄 送新密碼EMAIL。
  - 否
    - 請填寫經費查詢系統**異動**申請書
    - 申請人:請計畫主持人親簽或蓋章。
    - 申請項目:勾選「密碼重設」
    - 紙本送至主計室第一組。

■ 小提示:與本校行政e化入口密碼不同。

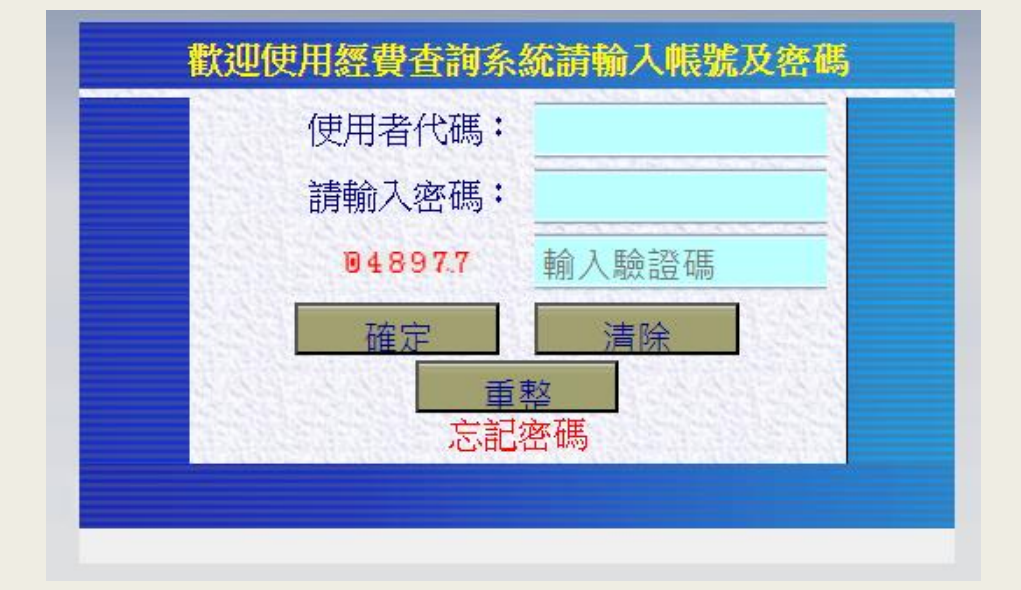

## 欲查詢以前執行計畫資料

#### ■ 計畫結案後半年內皆可查詢

#### ■ 逾半年以上者,請逕洽主計室各組會編審核人員

新進教師-他校轉入

#### ■ 如有國科會計畫 · **計畫移撥情形**

#### - 請洽四組會編審核人員

#### ■ 系統帳號申請

- 填寫主計室經費查詢系統申請書

## 新單位成立

#### ■ 主計室單位代碼申請

- 限有執行計畫之單位
- 請先提供單位成立相關文件

| 巡 |  |
|---|--|
| 費 |  |
| 雪 |  |
| 洵 |  |
| 影 |  |
| 統 |  |
|   |  |
|   |  |

|                   | 國立成功大學                                       | ▶主計室經費查詢系統─新増                                                     | /具動申請書                                             |
|-------------------|----------------------------------------------|-------------------------------------------------------------------|----------------------------------------------------|
|                   | Applicati                                    | on Form of Online system of the Accou                             | nting Office<br>112.04.19                          |
| 申請日               | 1 期 date:                                    | 單位 department/center:                                             | 職稱 position:                                       |
| 申請人               | 、(簽章) name (signature):                      | 帳號(即員工編號)account (NCKU<br>id)                                     | 聯絡人 Contact Person:                                |
| 分機。               | ext. :                                       | ,                                                                 | 聯絡人分機 Contact Ext.:                                |
| E-mai             | 11信箱:                                        |                                                                   |                                                    |
| 請以學<br>無教罪        | 校公務信箱(@email.r<br>載之醫師,請以醫院(                 | ncku.edu.tw)為首選,@mail.ncku.edu<br>言箱(@mail.hosp.ncku.edu.tw)為主    | .tw 或@gs.ncku.edu.tw 為<br>。                        |
| campus            | s email address prior to oth                 | hers.                                                             |                                                    |
| <mark>※</mark> 主书 | 寺人的員工證號異動                                    | (即身份別異動者需填本欄):for                                                 | project PI whose id is ch                          |
| 1.4               | 着員工證號 original                               | 1 id. :                                                           |                                                    |
| 2.2               | 勾選身份轉換屬下                                     | 列哪一項目:                                                            |                                                    |
| □重                | 宏教師皷裏任・□                                     | ₩設整院整師穂教職・□轅書                                                     | ↓ 仁教師・□ 讀退休                                        |
|                   | ≭ 92 °° ** ** * L                            | 们改善优善叫特权机,凵特和                                                     | (rater, ⊡nticm)                                    |
| 山井1               | e •                                          |                                                                   |                                                    |
|                   |                                              |                                                                   |                                                    |
| 15 12 3           | - 悠江五 ·                                      |                                                                   |                                                    |
| 平1113             | - 官松早・                                       | 上)章曰诗亭,华秋色八羽,将就后日                                                 | なとない                                               |
| (地小)<br>Signatur  | 人員及煮仕教師:本欄請<br>e of chaimerson of department | 田 八手至极早;兵际方方別,请新仕早<br>/director of center:                        | (但王官粮草)                                            |
| Signatur          | e of director of Human Resource              | e office for part-time or retired teacher cases                   |                                                    |
| 申請項               | 頁目 inquired: []計畫經                           | 費查詢 Project-oriented; 🗌部門經費                                       | 查詢 Budget of departmen                             |
|                   | □密碼重言                                        | & Password Reset                                                  |                                                    |
| 說明:               |                                              |                                                                   |                                                    |
| - `               | 本系統主要利用網路之便                                  | 利性,讓使用者藉由瀏覽器查詢即時之資                                                | 訊,提供部門/計畫經費之收支                                     |
|                   | 沉及列印和轉出 Excel 檔                              | 素的功能。data shown in system is concurre                             | nt with ours.                                      |
| <u> </u>          | ※使用者限計畫主持人或:                                 | 部門單位主管。計畫主持人請附本校員工                                                | 證正面影本;附設醫院之                                        |
|                   | 教職者,請附 <u>醫院員工</u> 家                         | <u> 管件止面影本</u> 。applicant is for project PI s                     | ubmit this form with copy of N                     |
| Ξ.                | attached.<br>右關計畫支用 通知單、計                    | 書催結通知單第,主計字將漢碼 Email 安                                            | 至計畫主持人住翁,並語接頂                                      |
|                   | 回覆。 system automatically                     | y email notice to PI before reaching deadline                     | of project by issued.                              |
| E3 >              | 第一次使用本系統時,請                                  | ,<br>使用【修改密碼】功能:登入後於『輔助耳                                          | 目服務。下「修改密碼」及到                                      |
|                   | 記密碼」之提示語和答案                                  | <mark>,以便日後使用。</mark> change password and set                     | up remindable words for the pu                     |
|                   | forgetting password at the fi                | irst use.                                                         | والمحافية المعادية والمحافية                       |
| 五、                | 使用上有經費問題請還洽                                  | 主計室經費之審核人員; <u>申請書</u> 的問題請                                       | 治主計室第一組築小姐(分枝                                      |
|                   | JUNI/)。 Ieel free to contac                  | t us if you have any question                                     | 学习发展,以在内接法回动上                                      |
| 5 Y               | 金球重面新增 [忘記密碼]                                | 】服物,靖光李考弟四點進入亚預設提示<br>stam provides function of forgetting passwo | 子及 香菜,以便日 夜便用 時由<br>rd_setum remindable words in a |

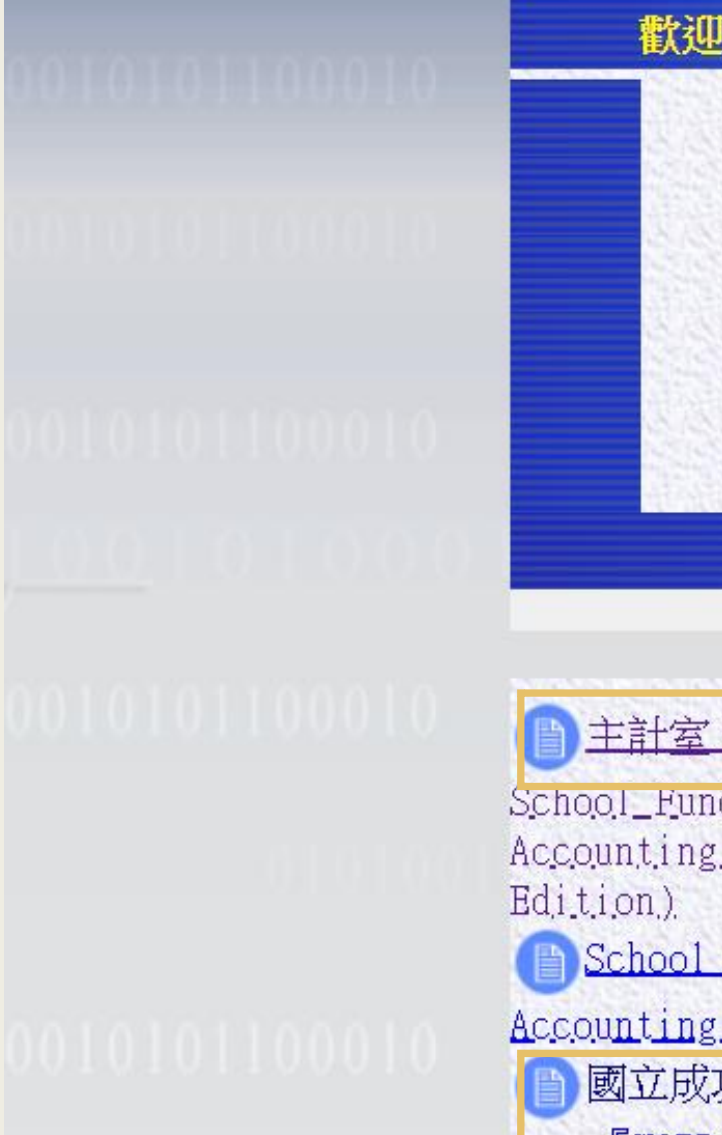

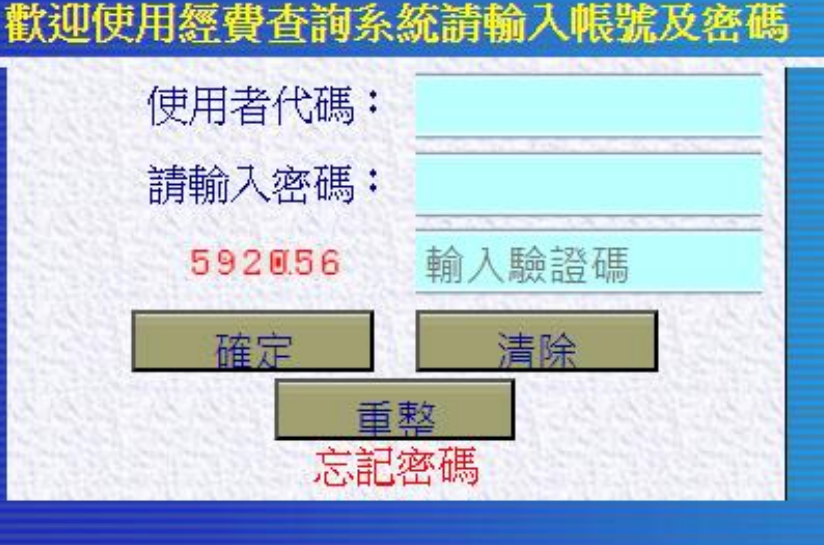

 ● 主計室「經費查詢系統」簡易版雙語操作手冊
 School\_Funding\_Service\_System\_Online\_Manual\_of
 Accounting\_Office\_(Brief\_Chinese\_English\_Bilingual, Edition).
 ● School Funding Service System Online Manual Of
 Accounting\_Office\_1

國立成功大學主計室經費查詢系統使用申請書

『WORD檔』 『ODF檔』 『雙語(Bilingual)』

# 經費管理系統

## 已送出之請購單預算科目選錯

- 請以主計室經費查詢系統資料為主即可
- 如欲修正:
  - 已開立傳票:
  - 恕無法退件修正,相關資料以經費查詢系統資料為主
     如經費查詢系統資料有誤,請洽主計室各組會編審核人員
     尚末開傳票:
    - 可請主計室各組會編審核人員系統退件後方可修正
    - 如為印領清冊(丙式),尚需出人事室、出納組一併退件,方可修正

#### ■ 是否已於人事室兼任聘案系統完成聘案申請

## 已代墊支付講者交通費, 但系統無法修改成已墊付

■ 請改由【一般經費】>【一般經費支出】 申請 ■ 並非由請由【一般經費】>【個人及多筆匯付】申請

| <u>支款種類</u> |  |  |
|-------------|--|--|
| 其他說明        |  |  |

## 廠商詢問何時會付款

## ■ 電聯出納組詢問,並提供傳票日、傳票號給出納組

#### ■出納付款後,可自行上經費管理系統查詢付款日期

## 查詢請購單之傳票號

#### ■ 經費管理系統

- 待出納付款後,系統才可查到傳票日、傳票號
- 經費查詢系統
  - 待本室開完傳票後,即可查詢到傳票日、傳票號

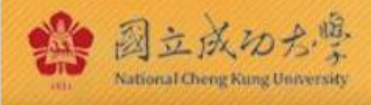

Computer and Network Center 計算機與網路中心

常見問題

#### 方式二、黏貼憑證編輯畫面

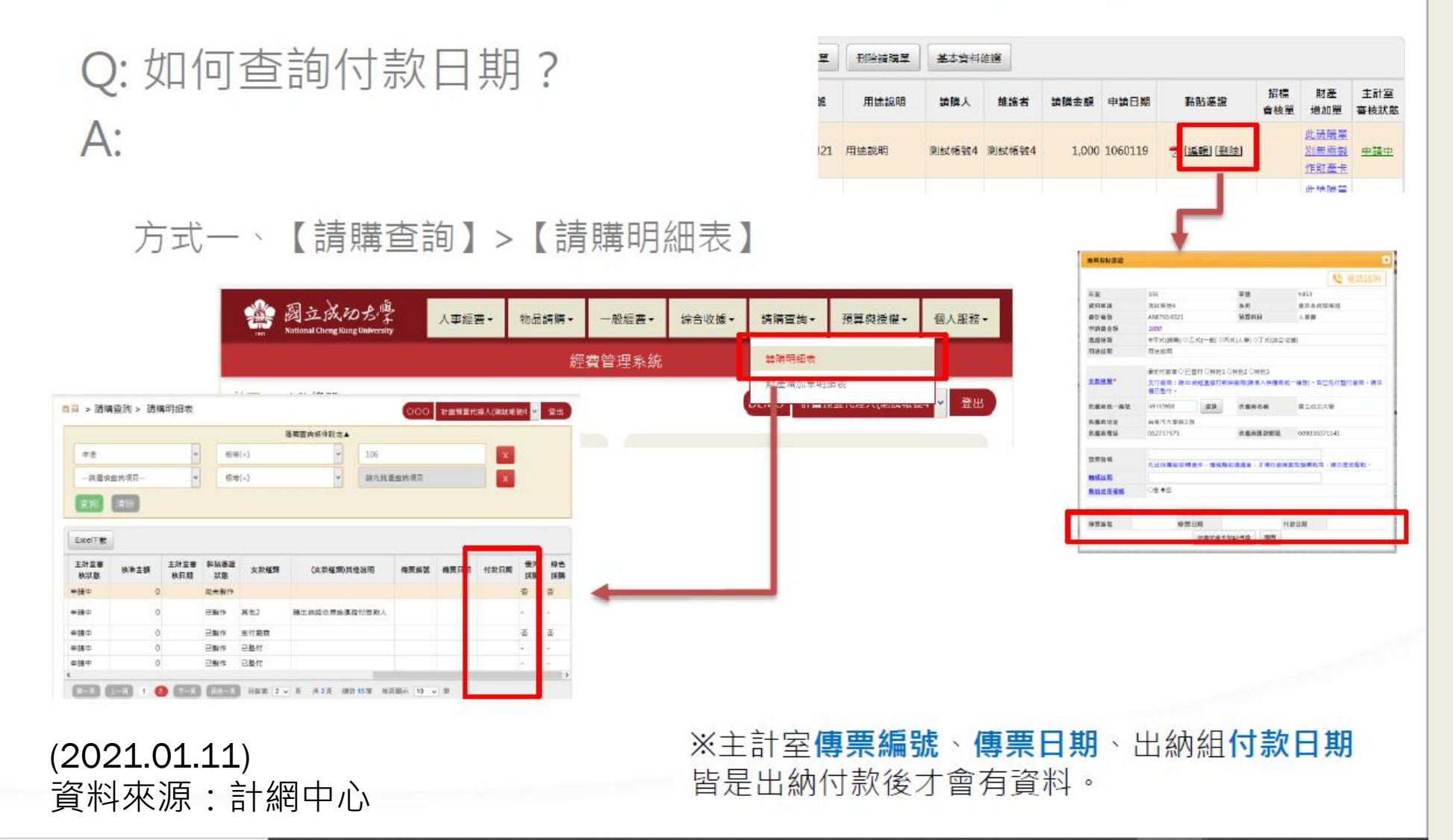

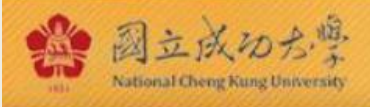

常見問題

Q:打請購單的時候找不到要的會計編號?

- A:
- 1. 請先檢查目前切換的身分是否正確。
- 2. 若是該身分自己的會計編號,請聯絡主計室建檔。
- 3. 若是其他單位/主持人的會計編號,需請該單位/主持人分 配給您。(可參考<u>分配經費說明</u>)
- 4. 如果是已經由主持人/主計室開放的會計編號,請使用
   【預算與授權】>【計畫預算查詢】功能直接新增會計編號。

## 授權由誰申請

由授權人主動授權或被授權人請求授權皆可
 授權人:【預算與授權】>【授權他人】
 被授權人:【預算與授權】>【請求授權】

## 授權需向主計室申請? 授權需由主計室同意?

#### ■不是,由各會編之計畫主持人同意

## 請求授權時, 應選擇哪一個項目

- 請大家依實際需求選擇。
- 簡單舉例說明:
  - 如您只需報支特定計畫,可選單一計畫預算報支人員[B2、B6]
  - 如您需報支單位全部計畫,可選全部計畫預算報支人員[B1、B5]
  - 如您需除了報支全部經費,尚需協助主持人授權他人報支或分 配經費給不同單位/主持人,可選代理人。[A1、A2]

## 會編已向主持人請求授權, 但還是找不到會編

- 授權人是否已點選同意授權
- 身分是否切換
- 如是申請 單一計畫預報支人員[B2、B6]:
  - 請待授權人點選同意後,於系統先登出後再登入使用

## 之前還可查詢會編, 但今天查詢不到

#### ■ 請檢視授權是否到期

管理系統

|    |      |          |             | 展開查詢條件設定▼ |                   |         |      |
|----|------|----------|-------------|-----------|-------------------|---------|------|
| 填》 | 高申請單 | 權限異動/展期  | Я           |           |                   |         |      |
|    |      | E持人 / 單位 | 會計編號 / 部門預算 | 身分        | 檢視 / 編輯範圍         | 授權截止日   | 審核狀態 |
| 1  | 委 (  | )        | TEST        | 計畫預算報支人員  | 僅可檢視 / 編輯自己登打的請購單 | -       | 尚未審核 |
| 2  | 士計安留 | 一组()     | 全部部門預算與會計編號 | 單位主管代理人   | 僅可檢視 / 編輯自己登打的請購單 | 1071231 | 涌過   |

## 登打請購單時,只能找到去年會編, 今年會編找不到

- 主計室尚未建檔,請洽各組會編審核人員確認
- 確認申請授權身份
  - 如是單一計畫預算報支人員[B2、B6],需重新授權
  - 如是 全部計畫預算報支人員[B1、B5], 會自動授權

## 修正請購單年度

#### ■ 恕無法退件修正。

- 因為本系統不同年度,單號會重覆

| 檢視/編輯請購單 |                                          |                |  |  |
|----------|------------------------------------------|----------------|--|--|
|          |                                          |                |  |  |
| 四 04     | 70001                                    | -交业14月=22      |  |  |
| 单弧       | 78901                                    | 78901 資料維護     |  |  |
| 經費來源     | 計畫案預算                                    | 計畫案預算          |  |  |
| 申請總金額    | 1                                        | 1              |  |  |
| 經費來源*    | <ul><li>經費來源設定</li><li>會計年度:13</li></ul> | 12             |  |  |
|          | 經費來源設定                                   |                |  |  |
|          | 1. 會計年度                                  | 112 🚫          |  |  |
| 請購人*     | 2. 會計編號                                  | 108T9025(xxxx) |  |  |
|          | 3. 預算科目                                  | 請挑選預算科目        |  |  |

## 授權機制

#### ∎ 授權

# - A類:單位主管/計畫主持人欲將經費交由代理人協助管理 - B類:單位主管/計畫主持人/代理人欲更細分多位報支人員

#### ■ 分配經費

- C類:系所經費分配給老師、院經費分配給系、單位之間給予經 費、總計畫分配分項計畫...等

## 授權

■ A類

| 授權來源  | 授權身分別 | 權限說明              | 可授權對象  | 代號 |
|-------|-------|-------------------|--------|----|
| 單位主管  | 代理人   | 單位全部經費報支、再授權他人報支  | 教職員    | A1 |
| 計畫主持人 | 代理人   | 主持人全部經費報支、再授權他人報支 | 教職員、學生 | A2 |

## 授權

#### ■ B類

| 授權來源      | 授權身分別      | 權限說明                                      | 可授權對象  | 代號 |
|-----------|------------|-------------------------------------------|--------|----|
| 單位主管/代理人  | 全部計畫預算報支人員 | 報支部門全部計畫預算,包含未來新進計畫皆會自動授權、新增/編輯部門計<br>畫預算 | 教職員    | B1 |
|           | 單一計畫預算報支人員 | 報支特定計畫預算                                  | 教職員    | B2 |
|           | 部門預算報支人員   | 報支部門預算、新増/編輯部門預算                          | 教職員    | B3 |
|           | 財產管理人員     | 製作財產卡(針對所有「經費單位」為該部門需做財產卡之請購單)            | 教職員    | B4 |
| 計畫主持人/代理人 | 全部計畫預算報支人員 | 報支主持人全部計畫預算,包含未來新進計畫皆會自動授權、新增/編輯計畫<br>預算  | 教職員、學生 | B5 |
|           | 單一計畫預算報支人員 | 報支特定計畫預算                                  | 教職員、學生 | B6 |

## 授權

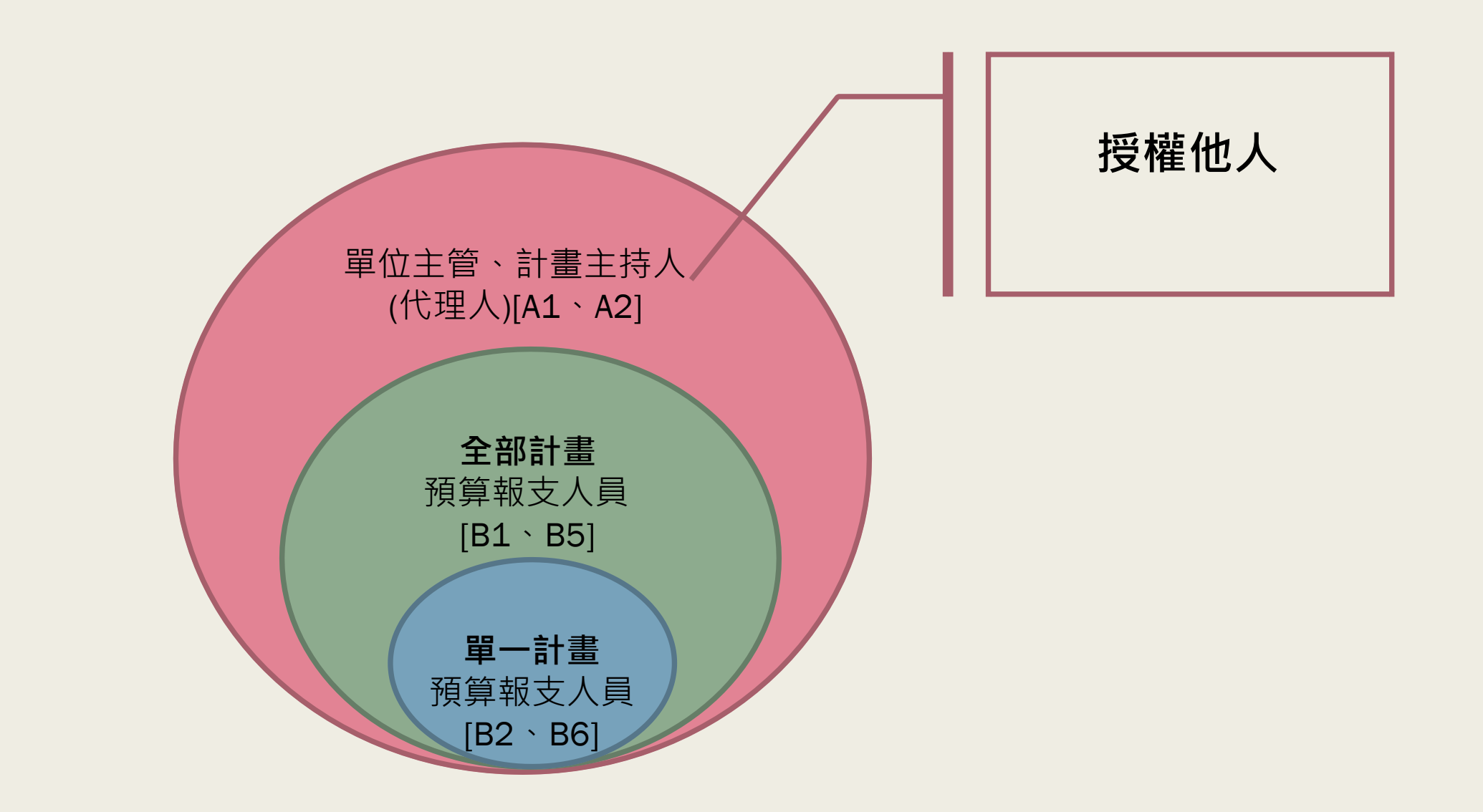

身分切換

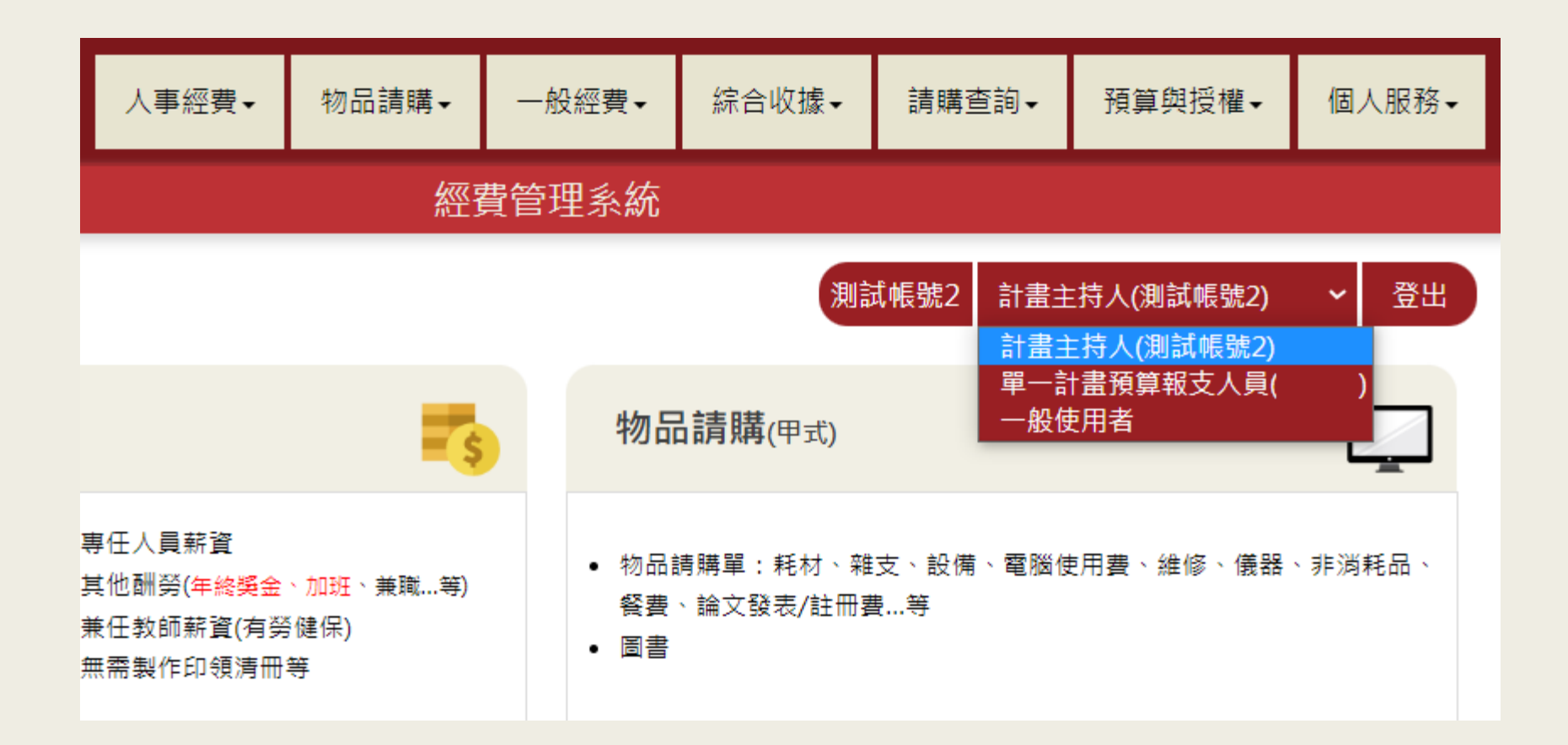

授權

# 授權人 - 單位主管 授權身分別代號 被授權人 登入時,需依授權身分別,切換 登入時,亦可查詢到被授 董正確身分別,方可查詢到被授 權會計編號

| 主任 (主語       | 室) | Al | 部門預算代理人(主計室) |
|--------------|----|----|--------------|
| 單位計畫主持人 ( 主言 | 室) |    | 計畫預算代理人(主計室) |

授權

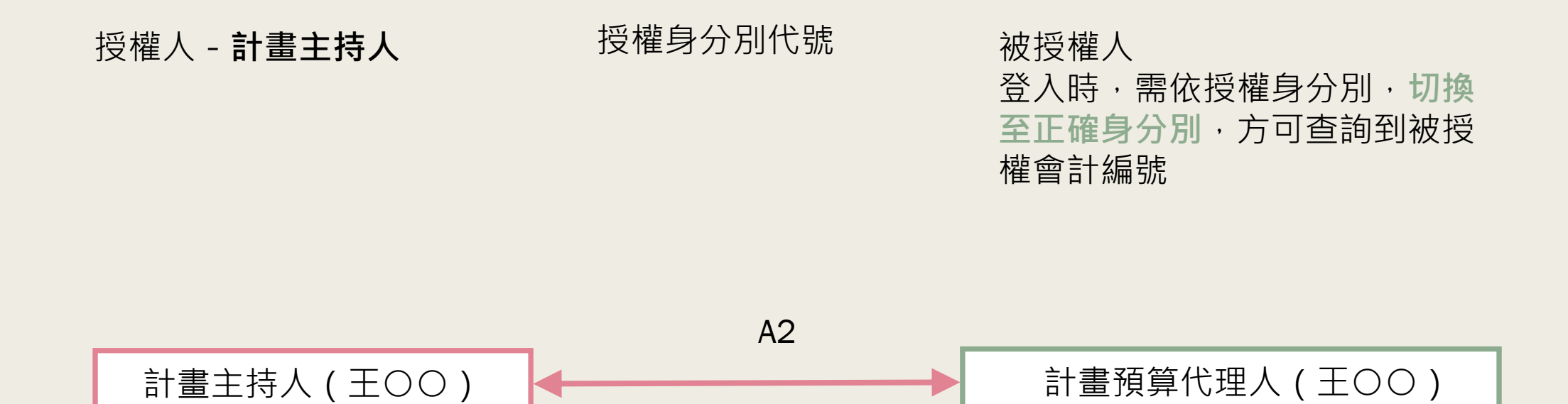
授權

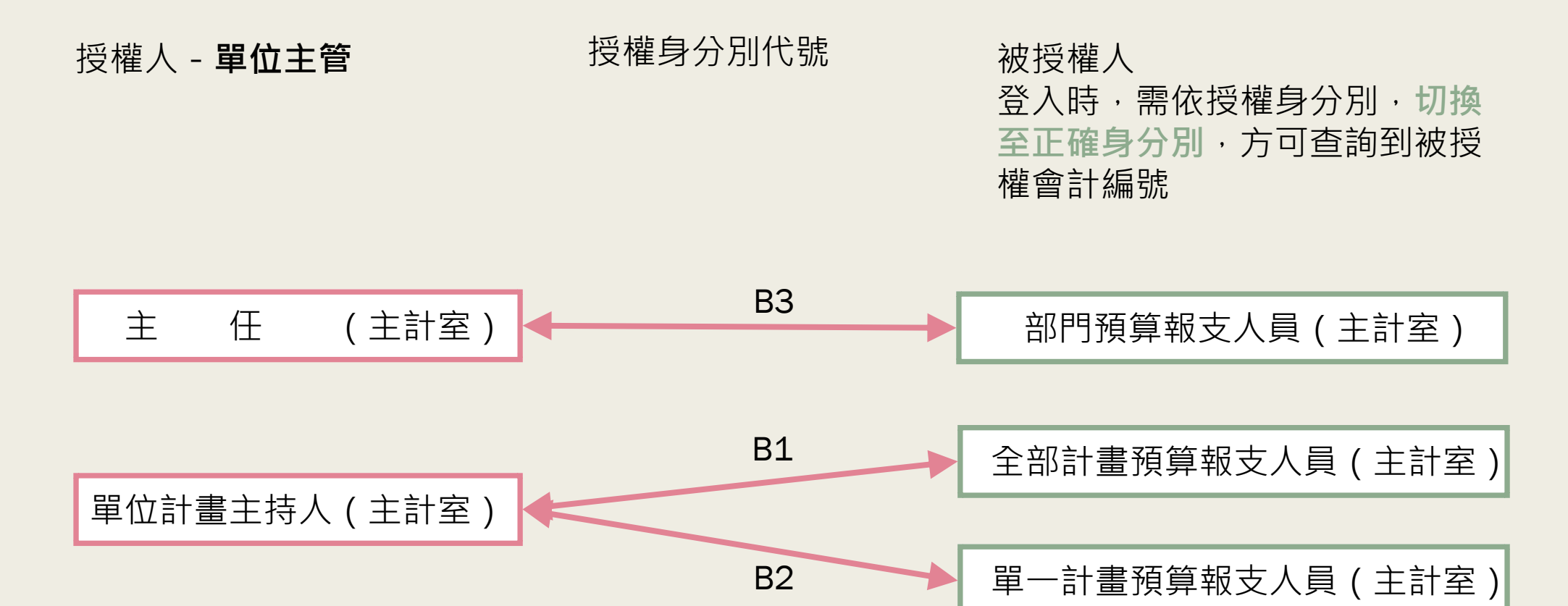

授權

#### 授權人 - 計畫主持人 授權身分別代號 被授權人 登入時,需依授權身分別,切換 至正確身分別,方可查詢到被授 權會計編號 者部計畫預算報支人員(王OO)

B6

單一計畫預算報支人員(王〇〇)

■ C類

| 經費來源      | 分配方式         | 說明                | 代號 |
|-----------|--------------|-------------------|----|
| 單位主管/代理人  | 不指定特定對象與金額   | 不限特定對象報支計畫經費      | C1 |
| 計畫王持人/代埋人 | 特定對象與金額(含科目) | 讓特定對象可報支特定金額之計畫經費 | C2 |

分配經費

分配人 - 單位主管 分配方式 被分配人

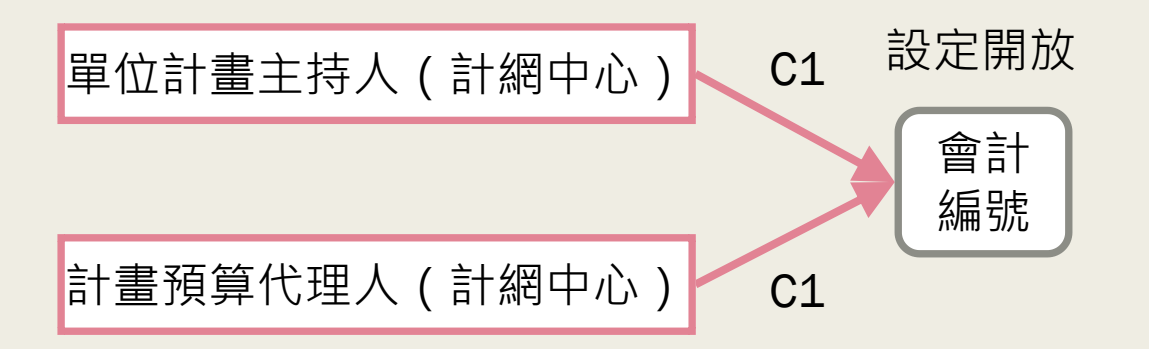

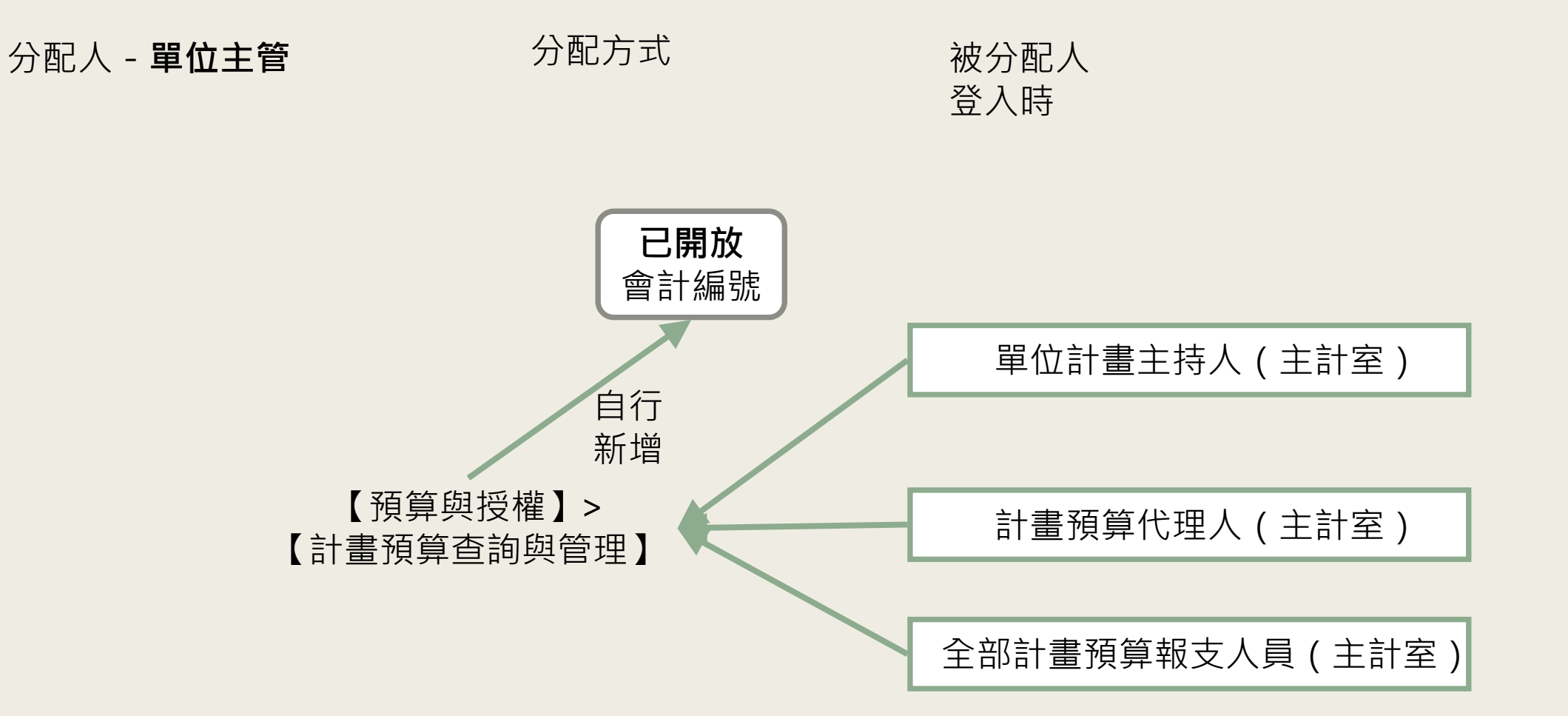

ĩΫ

#### 分配經費

#### 分配人 - 單位主管 分配方式 被分配單位

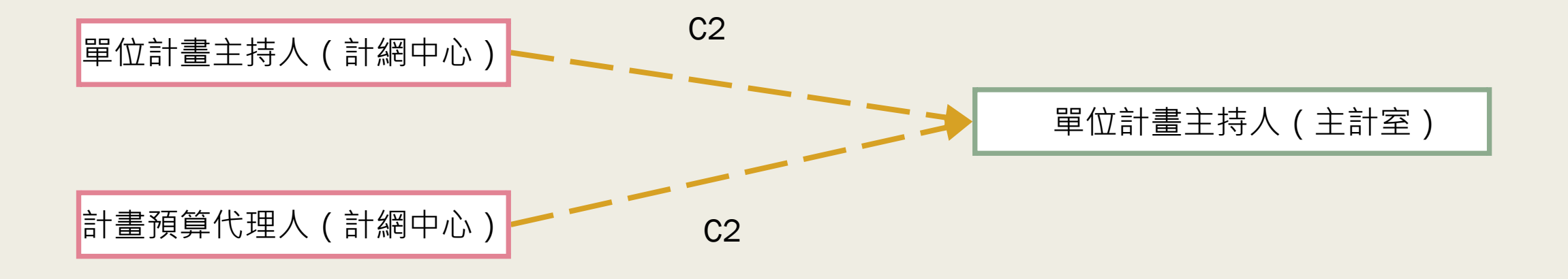

分配人 - 計畫主持人 分配方式 被分配人

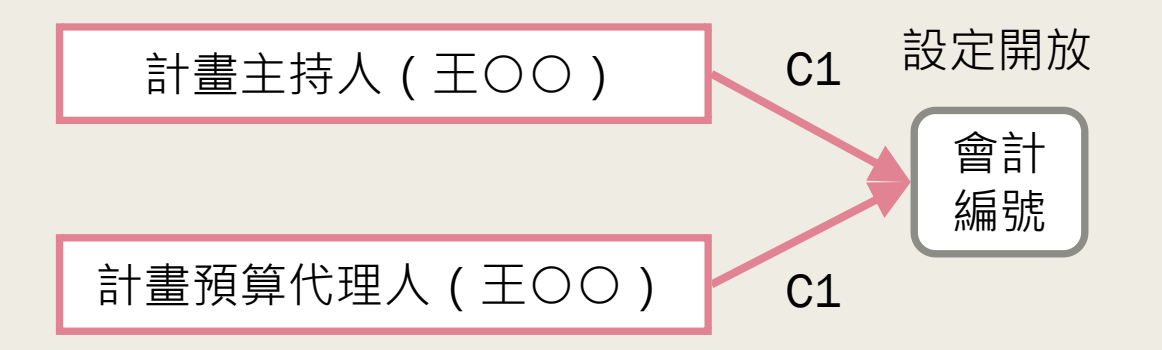

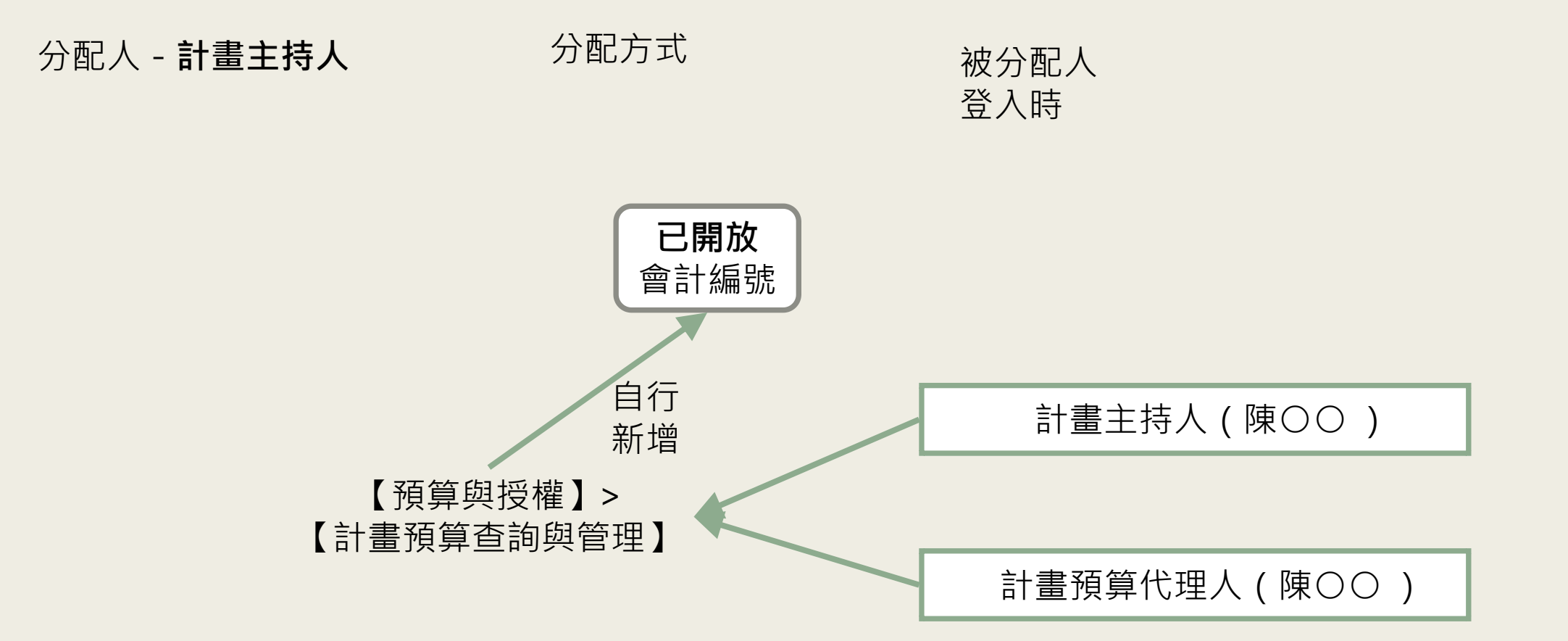

#### 分配人 - **計畫主持人** 分配方式 被分配人

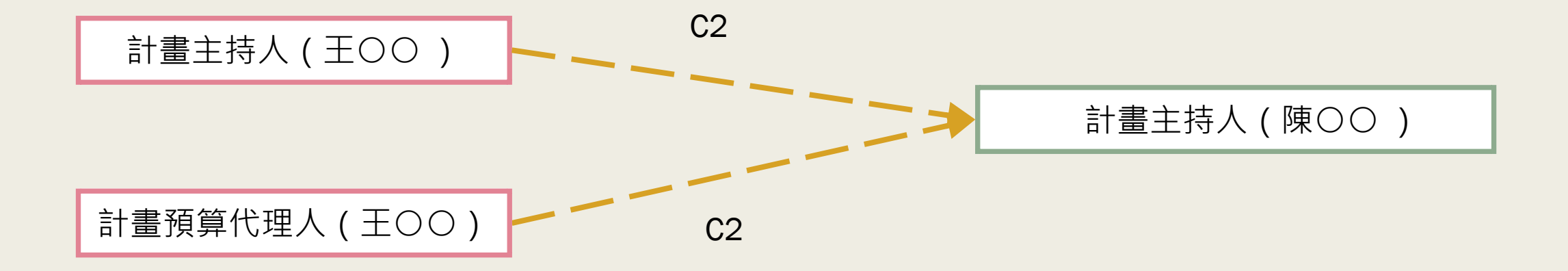

#### 使用總計畫授權分項計畫[C2],無須在做授權他人[A,B]

### 分配經費-總計畫授權分項計畫[C2] 提醒事項

預算與授權 > 總計畫授權分項計畫

新增分項計畫

※授權之分項計畫不管選擇是否控管個別科目超支,皆會控管報支總金額不得超過 授權總金額,惟控管計算金額方式以本系統登打金額以及部分之主計室審核時金額 為主,經費實際之支用情況仍以主計室會計系統資料為準。

## 授權完成後, 如何快速分辨應切換成何種身份

■ 【主持人/單位】 為身分切換括號內之文字。

|    |                |             | 展開查詢條件設定▼             |                   |         |         |
|----|----------------|-------------|-----------------------|-------------------|---------|---------|
| 填緊 | 寫申請單 權限異動 / 展期 |             |                       |                   |         |         |
|    | 主持人 / 單位       | 會計編號 / 部門預算 | 身分                    | 檢視 / 編輯範圍         | 授權截止日   | 審核狀態    |
| 1  | ₹ ( )          | TEST        | 計畫預算報支人員              | 僅可檢視 / 編輯自己登打的請購單 |         | 尚未審核    |
|    |                |             | 88 (L. J. MT (0.400 ) |                   | 1071224 | 172.108 |

## 我負責管理此計畫, 我可否看到他人登打的請購單

- 請選擇【預算與授權】>【請求授權】,確認該會編授權範圍
  - 如僅可檢視/編輯自己登打的請購單, 可點選「權限異動/展期」向主持人申請異動為不限檢視/編輯請購單的範圍

主計室 審核狀 能

申請中

<u>單別無</u> 需製作

財産卡

|                                   |          |      | J 110   | Ц,    | 77. ML | . ㅋ ㅋ  |      | UPIC- | 天一   |           |           |
|-----------------------------------|----------|------|---------|-------|--------|--------|------|-------|------|-----------|-----------|
| i頁 > 物品請購 > 物品請購單 測試帳號2 計畫主持人(測試帳 |          |      |         |       |        |        |      |       |      | 人(測試帳號    | 悲2) ~     |
|                                   |          |      |         |       | 月      | 展開查詢條件 | ‡設定▼ |       |      |           |           |
|                                   |          |      |         |       |        |        |      |       |      |           |           |
| 新地                                | 曾請購買     | ₫ 檢: | 視/編輯請購單 | 刪除請購單 | 基本資    | 都維護    |      |       |      |           |           |
|                                   | 會計<br>年度 | 單號   | 會計編號    | 用途說明  | 請購人    | 維護者    | 申請金額 | 申請日期  | 黏貼憑證 | 招標<br>會核單 | 財產<br>增加單 |
|                                   |          |      |         |       |        |        |      |       |      |           | 此詩職       |

測試帳號 2

1,111,111 1120608 🛛 🐔 [編輯] [删除]

方式—、冬佰經費報支功能佰下

|    | 方式二、【請購查詢】>【請購明細表】                           |         |           |           |      |         |         |        |        |       |  |  |
|----|----------------------------------------------|---------|-----------|-----------|------|---------|---------|--------|--------|-------|--|--|
|    |                                              |         |           |           |      |         |         |        | 預算與授權→ | 個人服務▼ |  |  |
|    | 經費管理系統 · · · · · · · · · · · · · · · · · · · |         |           |           |      |         |         |        |        |       |  |  |
| 首頁 | i頁 > 請購查詢 > 請購明細表 Ŋ產增加單明細表 . 登出              |         |           |           |      |         |         |        |        |       |  |  |
|    |                                              |         |           |           | 展開到  | ፩詢條件設定▼ |         |        |        |       |  |  |
| Œ  | ±Excel(.:                                    | klsx) Œ | 出ODF(.ods | )         |      |         |         |        |        |       |  |  |
|    | 年度                                           | 請購單號    | 憑證類別      | 經費項目      | 會計編號 | 預算科目    | 請購日期▲   | 申請總金額  | 用      | 途說明   |  |  |
| 1  | 112                                          |         | 丙式        | 兼任教師薪資[7] |      | 管總業務費   | 1120103 | 10,211 | 薪資     |       |  |  |
| 2  | 112                                          |         | 甲式        | 物品請購單     |      | 業務費     | 1120119 | 15,001 | 1234   |       |  |  |

1 112

| 查詢請購單進歷  |  |
|----------|--|
| 物品請購(甲式) |  |

| Į  | > 物品     | ¦請購 > | 物品請購單   | 3     |       |        |           | 測       | 試帳號2 | 2 計畫主持          | 人(測試帳     | 號2) ~                       | 登出          |    |             |
|----|----------|-------|---------|-------|-------|--------|-----------|---------|------|-----------------|-----------|-----------------------------|-------------|----|-------------|
|    |          |       |         |       | J     | 展開查詢條件 | ⊧設定▼      |         |      |                 |           |                             |             |    |             |
| 新坩 | 曾請購單     | 檢礼    | 見/編輯請購單 | 刪除請購單 | 基本資料約 | 維護     |           |         |      |                 |           |                             |             |    |             |
|    | 會計<br>年度 | 單號    | 會計編號    | 用途說明  | 請購人   | 維護者    | 申請金額      | 申請日期    | ₹    | 貼慿證             | 招標<br>會核單 | 財產<br>增加單                   | 主計室<br>審核狀態 |    |             |
| L  | 112      |       |         |       |       | 測試帳號2  | 1,111,111 | 1120608 | 赵 [赵 | <u>[輯] [刪除]</u> |           | 此請購單<br><u>別無需製</u><br>作財產卡 | <u>申請中</u>  |    |             |
|    |          |       |         |       |       |        |           |         |      |                 |           |                             |             |    |             |
|    |          |       |         |       |       |        |           |         |      |                 | 審         | 核狀                          | 態明約         | 細畫 | <u>t</u> [[ |

| 編輯黏貼憑證        |                                               |                               | ×                     |
|---------------|-----------------------------------------------|-------------------------------|-----------------------|
|               |                                               |                               | 😢 電話諮詢                |
| 年度            | 112                                           | 單號                            |                       |
| 資料維護          | 測試帳號2                                         | 系所                            | 主計室第二組                |
| 會計編號          |                                               | 預算科目                          |                       |
| 申請總金額         |                                               |                               |                       |
| 憑證種類          | ◎甲式(請購) ○乙式(一般) ○丙式                           | (人事) ○丁式(綜合收據                 |                       |
| 用途說明          |                                               |                               |                       |
|               |                                               |                               |                       |
| <u>支款種類</u> * | ○支付廠商 ●已墊付 ○其他1 ○其<br>已墊付:本請購之款項,已由人」<br>付者)。 | 售他2 ○其他3 ○校務卡]<br>員先行塾付,請出納組} | 支付<br>將款項匯入人員之帳戶(請選擇墊 |
| 墊付者 <b>*</b>  | 林湘仲選擇                                         | 墊付者員工編號                       | 20501005              |
| 墊付者郵局局號       | 9999999                                       | 墊付者郵局帳號                       | 0000005               |
| 墊付核准日期        |                                               |                               |                       |

| 發票號碼          |     | <br>凡送採購約<br>(利用共同 | 狙招標案件,應俟<br>供應契約採購者亦 | 驗收通過後,才得<br>ī同) | 向廠商索取發票貼戶 | <br>用,請勿提前黏貼。 |
|---------------|-----|--------------------|----------------------|-----------------|-----------|---------------|
| <u>轉帳說明</u>   |     |                    |                      |                 |           |               |
| <u>集結成冊報帳</u> |     | O是 <b>○</b> 否      |                      |                 |           |               |
|               |     |                    |                      |                 |           |               |
| 目前狀況          | 申請「 | Þ                  | 核准金額                 |                 |           |               |

| 目前狀況 | 申請中核 | 准金額 |      |  |
|------|------|-----|------|--|
| 傳票編號 | 傳    | 票日期 | 付款日期 |  |

黏貼憑證編輯畫面

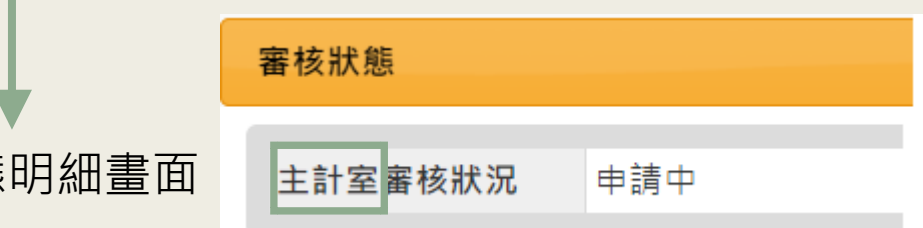

|          |       |        |              |        |              |                        |                                       |             |             |      | 編輯黏貼憑證                      |                 |                      |                  |           |        |       |
|----------|-------|--------|--------------|--------|--------------|------------------------|---------------------------------------|-------------|-------------|------|-----------------------------|-----------------|----------------------|------------------|-----------|--------|-------|
|          | 經     |        |              |        |              |                        |                                       |             |             |      |                             |                 |                      |                  |           |        | 電話諮   |
|          | 貢     |        |              |        |              | $\neg$ $\land$ $\land$ |                                       |             |             |      | 年度                          | 112             |                      | 單號               |           |        |       |
|          | 管     | 2      | 医主白 主王       | ミ日毛    | E ¦¦!        | ╡┾╪                    |                                       |             |             |      | 資料維護                        | 測試帳號            |                      | 系所               | 主計署       | 呈第二組   |       |
|          | ŦĦ    | E      | ㅋ ㅋㅋㅋㅋ       | 1只日    | 1 II         | 2 2 出                  | : /근 '                                | -           |             |      | 會計編號                        |                 |                      | 預算科目             |           |        |       |
|          |       |        | н_ун/.       |        |              |                        |                                       |             |             |      | 申請總金額                       | 222385          |                      |                  |           |        |       |
|          | 杀     |        | 商月 万元        | 7 井    | 2 / -        | $\overline{z}$ –       | $\downarrow$                          |             |             |      | 憑證種類                        | ○甲式(請)          | 購) ◎乙式(一般) ④         | □丙式(人事) ◯丁       | 式(綜合收據)   |        |       |
|          | 統     |        | ー Hit Zi     | 「山口」   | 7 <i>1 /</i> | / . т                  |                                       |             |             |      | 用途說明                        |                 |                      |                  |           |        |       |
|          |       |        | リメット         |        | 2 ( C        | لا ل                   | ·VJ                                   |             |             |      |                             |                 |                      |                  |           |        |       |
|          |       |        |              |        | •            |                        | /                                     |             |             |      | 支款種類*                       | 0支付廠商           | ₲○已墊付 ●其他            | 10其他20其他         | 也3 ○校務卡支付 |        |       |
|          |       |        |              |        |              |                        |                                       |             |             |      |                             | 其他1:暫           | 付款沖轉,若請則             | 購時於「暫付款河         | 中轉」選擇「是」, | 預設為此選  | 項。    |
|          |       |        |              |        |              |                        |                                       |             |             |      | 其他說明                        | 暫付款沖            | 專                    |                  |           |        |       |
|          |       |        |              |        |              |                        |                                       |             |             |      |                             |                 |                      |                  |           |        |       |
|          |       |        |              |        |              |                        |                                       |             |             |      | 2% 755 D-5 75F              |                 |                      |                  |           |        |       |
|          |       |        |              |        |              |                        |                                       |             |             |      | 投耒號嗨                        | 人法採購約<br>(利用共同) | 且招標案件,應俟<br>供確契約採購考加 | ξ 驟収通過後,才<br>π同) | 得回廠商緊取發票  | 貼用,請勿损 | 「別貊貼。 |
|          |       |        |              |        |              |                        |                                       |             |             |      | <b>唐恵 市臣 ≑台 日日</b>          |                 |                      |                  |           |        |       |
| > 一彤     | 設行 >  | 一般經費支出 |              |        |              | 測試ゆ                    | ● ● ● ● ● ● ● ● ● ● ● ● ● ● ● ● ● ● ● | :持人(測試帳號2)  | → 登出        |      |                             |                 |                      |                  |           |        |       |
|          |       |        |              |        |              | WAR HAVE               |                                       |             |             |      | 集結成冊報帳                      |                 |                      |                  |           |        |       |
|          |       |        | 展開           | 閘查詢條件詞 | 没定▼          |                        |                                       |             |             |      | 日前非边                        | 由諸山             | 核准全額                 |                  |           |        |       |
|          |       |        |              |        |              |                        |                                       |             |             |      | <u>由</u> 那派加<br>值 == 编 : 18 | + 13 T          | 10/在並設<br>值 一 日 期    |                  | 付款日期      |        |       |
|          |       |        |              |        |              |                        |                                       |             |             |      |                             |                 | 日本日初                 |                  |           |        |       |
| 曾請購單     | [ 檢視/ | /編輯請購單 | 副除請購單 基本資料維調 | ž.     |              |                        |                                       |             |             |      |                             |                 | 黏貼憑                  | 證編輯              | 畫面        |        |       |
| 會計<br>年度 | 單號    | 會計編號   | 用途說明         | 申請人    | 維護者          | 金額                     | 申請日期                                  | 素 貼憑證       | 主計室<br>審核狀態 |      |                             |                 |                      |                  |           |        |       |
| 12       |       |        |              | 林湘仲    | 測試帳<br>號     | 222,385                | 1120208                               | 🛃 [編輯] [删除] | 申請中         |      |                             |                 |                      |                  |           |        |       |
|          |       |        |              |        |              |                        |                                       |             |             |      |                             |                 |                      |                  |           |        |       |
|          |       |        |              |        |              |                        |                                       |             |             |      | <u> 気材</u> 事業               | t)              |                      |                  |           |        |       |
|          |       |        |              |        |              |                        |                                       |             |             |      | <b>番</b> 1 水 水 5            | S.              |                      |                  |           |        |       |
|          |       |        |              |        |              |                        |                                       |             |             |      |                             |                 |                      |                  |           |        |       |
|          |       |        |              |        |              |                        |                                       | · _ + · · · |             | ⊓⇒ क | A 41 00                     |                 | ++ _                 | L.               |           |        |       |
|          |       |        |              |        |              |                        |                                       | 番 仪 7       | 仍悲明郄        | 山重川  | 王訂室                         | <b>断核</b> 狀況    | 甲請「                  | ť                |           |        |       |
|          |       |        |              |        |              |                        |                                       |             |             |      |                             |                 |                      |                  |           |        |       |

| 經費管理系統 | 查詢請購單進度-<br>人事經費(丙式) |
|--------|----------------------|
|        |                      |

| 首頁 > 人事經費 > | 主持人費、 | 兼任助理[10][12] |
|-------------|-------|--------------|
|-------------|-------|--------------|

|   |          | < 1 // L >- |          | ·     | []     |                |           | ),RI | 高环·收支5元2 | 司亩土      | :村八(測; | <b>筑帳號2</b> ) | • 通田        |    | 215.75 |
|---|----------|-------------|----------|-------|--------|----------------|-----------|------|----------|----------|--------|---------------|-------------|----|--------|
|   |          |             |          |       | 展開查    | 詢條件設定 <b>、</b> | •         |      |          |          |        | _             |             |    | 目育     |
|   |          |             |          |       |        |                |           |      |          |          |        |               |             |    | 傳票     |
|   | 新增請      | 購單          | 檢視/編輯請購單 | 刪除請購單 | 基本資料維護 |                |           |      |          |          |        |               |             |    |        |
|   | 會計<br>年度 | 單號          | 會計編號     | 用途說明  | 身分別    | 申請人            | 維護者       | 金額   | 申請日期     | 印領<br>清冊 | \$     | 貼慿證           | 主計室審<br>核狀態 |    |        |
| 1 | 112      |             |          |       | 勞務型    |                | 測試帳<br>號2 | 0    | 1120326  | ➡        | 🔁 🖾    | <u> [刪除]</u>  | <u>申請中</u>  |    |        |
|   |          |             |          |       |        |                |           |      |          |          | :      | 審核狀           | 、態明         | 細畫 | 直面     |

御学帳師2 計畫主持 (別学帳時2)

| 編輯黏貼憑證 |  |
|--------|--|
|--------|--|

×

|                       |                   |                                         |      |        | 🔮 電話諮詢 |  |  |  |  |  |  |
|-----------------------|-------------------|-----------------------------------------|------|--------|--------|--|--|--|--|--|--|
| 年度                    | 112               |                                         | 單號   |        |        |  |  |  |  |  |  |
| 資料維護                  | 測試帳號2             |                                         | 系所   | 主計室第二編 | 1      |  |  |  |  |  |  |
| 會計編號                  |                   |                                         | 預算科目 |        |        |  |  |  |  |  |  |
| 申請總金額                 | 0                 | 0                                       |      |        |        |  |  |  |  |  |  |
| 憑證種類                  | ○甲式(請則            | ○甲式(請購) ○乙式(一般) ◎丙式(人事) ○丁式(綜合收據)       |      |        |        |  |  |  |  |  |  |
| 用途說明                  | 2315              |                                         |      |        |        |  |  |  |  |  |  |
|                       |                   |                                         |      |        |        |  |  |  |  |  |  |
| <u>支款種類</u> *         | ○支付廠商             | ○支付廠商 ○已塾付 ○其他1 ◎其他2 ○其他3 ○校務卡支付        |      |        |        |  |  |  |  |  |  |
|                       | 其他2:本             | 其他2:本選項為人事經費之支款,請出納組依原始憑證(通常為印領清冊)付受款人。 |      |        |        |  |  |  |  |  |  |
| 其他說明                  | 請出納組係             | 该原始憑證付受款人                               |      |        |        |  |  |  |  |  |  |
|                       |                   |                                         |      |        |        |  |  |  |  |  |  |
| 發票號碼                  |                   |                                         |      |        |        |  |  |  |  |  |  |
|                       | (利用共同)            | (利用共同供應契約採購者亦同)                         |      |        |        |  |  |  |  |  |  |
| <u>轉帳說明</u>           |                   |                                         |      |        |        |  |  |  |  |  |  |
| 售結成冊報幅                | <br>○是 <b>●</b> 否 |                                         |      |        |        |  |  |  |  |  |  |
| 215 JPH PRV 100 TR TR | ~ ~               | _                                       |      |        |        |  |  |  |  |  |  |
| 目前狀況                  | 申請中               | 核准金額                                    |      |        |        |  |  |  |  |  |  |
| 傳票編號                  |                   | 傳票日期                                    |      | 付款日期   |        |  |  |  |  |  |  |
| 黏貼憑證編輯畫面              |                   |                                         |      |        |        |  |  |  |  |  |  |

|   | 審核狀態 | j.   |     |  |
|---|------|------|-----|--|
|   |      | _    |     |  |
|   | 人事室  | 審核狀況 | 申請中 |  |
| Ð | 出納組  | 審核狀況 | 申請中 |  |
|   | 主計室  | 審核狀況 | 申請中 |  |
|   |      | •    |     |  |

|    |               |           |            |          |          |                                              |             |          |                   |                 |             |            |               |              | 編輯黏貼慿證           |                                                              |                                                                                                    |                               |              |               |
|----|---------------|-----------|------------|----------|----------|----------------------------------------------|-------------|----------|-------------------|-----------------|-------------|------------|---------------|--------------|------------------|--------------------------------------------------------------|----------------------------------------------------------------------------------------------------|-------------------------------|--------------|---------------|
|    |               |           |            |          |          |                                              |             |          |                   |                 |             |            |               |              |                  |                                                              |                                                                                                    |                               |              | <b>し</b> 電話諮詢 |
|    | 書             |           |            |          |          |                                              |             |          |                   |                 |             |            |               |              | 年度               | 112                                                          |                                                                                                    | 單號                            |              |               |
|    |               |           | _          | $\star$  | <u>ч</u> | - →=                                         |             |          |                   | <b></b>         |             |            |               |              | 資料維護             | 測試帳號2                                                        |                                                                                                    | 系所                            | 主計室          |               |
|    |               |           | 1          |          | 二 (二)    | 네 드콜                                         | 5日来 6       | <u> </u> |                   |                 |             |            |               |              | 會計編號             |                                                              |                                                                                                    | 預算科目                          |              |               |
|    | 理             |           |            |          |          | リロト                                          | ᅨᄫᆤᆤᅾᄂ      | ヒス       | Œ                 | /又 -            | •           |            |               |              | 申請總金額            | 125721                                                       |                                                                                                    |                               |              |               |
|    |               |           | _          |          |          |                                              |             |          |                   |                 |             | 1.4        |               |              | 憑證種類             | ○甲式(請購) ○2                                                   | 乙式(一般) 〇丙                                                                                              | 式(人事) ◎丁式(綜合收據                | Ē)           |               |
|    | $2\mathbf{J}$ |           | 4          |          |          | <u>~                                    </u> | ニノヨコ        | ┢╴┲┥     |                   |                 | ·           | +          |               |              | 用途說明             |                                                              |                                                                                                    |                               |              |               |
|    | 統             |           | 4          |          |          | ι μΓ                                         | T 1 井 Ư     | い イ      |                   | (               | Т           |            |               |              |                  |                                                              |                                                                                                    |                               |              |               |
|    |               |           | /          | ין או    | -        | 4 / /                                        | ן ען .      | ∧ 1      |                   | L )             |             | -0)        |               |              | 支款種類             | <ul> <li>○支付廠商 ●已</li> <li>已塾付:本請購</li> <li>(付者)。</li> </ul> | 墊付 ◎其他1 ◎<br>之款項,已由。                                                                                   | ○其他2 ○其他3 ○校務卡<br>人員先行塾付,請出納組 | 支付<br>將款項匯入人 | 員之帳戶(請選擇墊     |
|    |               |           |            |          |          |                                              |             |          |                   |                 |             |            |               |              | 墊付者              |                                                              |                                                                                                    | 墊付者員工編號                       |              |               |
|    |               |           |            |          |          |                                              |             |          |                   |                 |             |            |               |              | 墊付者郵局局號          |                                                              |                                                                                                    | 墊付者郵局帳號                       |              |               |
|    |               |           |            |          |          |                                              |             |          |                   |                 |             |            |               |              | 執付核准日期           |                                                              |                                                                                                    |                               |              |               |
|    |               |           |            |          |          |                                              |             |          |                   |                 |             |            |               |              | 王门区准百别           |                                                              |                                                                                                    |                               |              |               |
| 首頁 | > 綜合          | `收據 >     | > 綜合所      | 行得收據     |          |                                              |             |          | 測調                | 試帳號2 計畫         | 書 主持 /      | 人(測試帳號2)   | <b>~</b> 登出   |              | 發票號碼             | 凡送採購組招標<br>(利用共同供應契                                          | 案件,應俟驗니<br>8約採購者亦同                                                                                     | 收通過後,才得向廠商索<br>)              | 取發票貼用,       | 請勿提前黏貼。       |
|    |               |           |            |          |          |                                              | 展開查詢條件設定    | ▼        |                   |                 |             |            |               |              | 轉帳說明             |                                                              |                                                                                                    |                               |              |               |
|    |               |           |            |          |          |                                              |             |          |                   |                 |             |            |               |              | 集結成冊報帳           | <br>○是 <b>○</b> 否                                            |                                                                                                    |                               |              |               |
|    |               |           |            |          |          |                                              |             |          |                   |                 |             |            |               |              | 2K # HA ING TATA |                                                              |                                                                                                    |                               |              |               |
|    | fiel的握        | 榆润        | /編輯收墟      |          | 収据       | 分群模式                                         | ☆ 通書 請領(乙式) | 重家者      | <sup>容彩1</sup> 维謹 | 基本資料維           | 讙           | _          |               |              | 目前狀況 申言          | 青中相                                                          | 亥准金額                                                                                                   |                               |              |               |
| NA |               | 1745-1216 | 까ㅋㅋㅋㅋㅅ มਲ਼ |          |          | 7J 11 T 1 <del>2</del> 20                    |             | 422      | 루. 가·T 까프 R프      |                 | Hate        |            |               |              | 傳票編號             | 俱                                                            | 專票日期                                                                                                   | 1                             | 寸款日期         |               |
| 過濾 | 튛條件 ◎ 鼎       | 顧示全部      | ○ 已提出      | 請購單 〇    | )未提出詞    | 青購單 ※送出                                      | 出紙本申請前,請務必召 | 瀋認已新增    | 曾黏貼慿謵             | 』。<br>以免被退件<br> | •           |            |               |              |                  | _                                                            |                                                                                                    |                               |              |               |
|    | 群組            | 會計<br>年度  | 請購<br>單號   | 收據<br>編號 | 會計<br>編號 | 受領人                                          | 受領事由        | 請款<br>金額 | 總額                | 收<br>翡購單        | 3           | 黍 貼憑證      | 主計室<br>審核狀態   |              |                  |                                                              | <b></b><br>1<br>1<br>1<br>1<br>1<br>1<br>1<br>1<br>1<br>1<br>1<br>1<br>1<br>1<br>1<br>1<br>1<br>1<br>1 | 就這編輯畫                         | 囬            |               |
| 1  | 11209453      | 3 112     |            |          |          |                                              | 出席座談會 (日期:  | 125,721  | 125,721           | 🛃 [編輯][冊        | <u> 除</u> ] | 🛃 [編輯] [刪除 | 申請中           |              |                  |                                                              |                                                                                                    |                               |              |               |
|    |               |           |            |          |          |                                              |             |          |                   |                 |             |            |               |              | 審核狀              | 態                                                            |                                                                                                    |                               |              |               |
|    |               |           |            |          |          |                                              |             |          |                   |                 |             | 審核狀        | ↓<br>能明細      | 日書で          |                  | 讷組審核狀                                                        | ⟨況 申                                                                                                   | 請中                            |              |               |
|    |               |           |            |          |          |                                              |             |          |                   |                 |             |            | /// C / / //P | 4 <u></u> 14 | 主                | 計室審核狀                                                        | て 中 (1) (1) (1) (1) (1) (1) (1) (1) (1) (1)                                                            | 請中                            | _            |               |

# 授權實際操作說明

管理系統

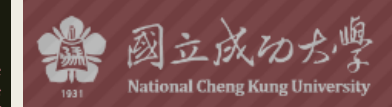

經費管理系統

密

驗

#### 費交由**代理人**協助管理(<mark>操作說明</mark>)

| 授權來源  | 授權身分別 | 權限說明              | 可授權對象  | 代號 |
|-------|-------|-------------------|--------|----|
| 單位主管  | 代理人   | 單位全部經費報支、再授權他人報支  | 教職員    | A1 |
| 計畫主持人 | 代理人   | 主持人全部經費報支、再授權他人報支 | 教職員、學生 | A2 |

#### 欲更**細分多位**報支人員(<mark>操作說明)</mark>

| 授權來源      | 授權身分別      | 權限說明                                      | 可授權對象  | 代號 |
|-----------|------------|-------------------------------------------|--------|----|
| 單位主管/代理人  | 全部計畫預算報支人員 | 報支部門全部計畫預算,包含未來新進計畫皆會自動授權、新增/編輯部門計<br>畫預算 | 教職員    | B1 |
|           | 單一計畫預算報支人員 | 報支特定計畫預算                                  | 教職員    | B2 |
|           | 部門預算報支人員   | 報支部門預算、新增/編輯部門預算                          | 教職員    | B3 |
|           | 財產管理人員     | 製作財產卡(針對所有「經費單位」為該部門需做財產卡之請購單)            | 教職員    | B4 |
| 計畫主持人/代理人 | 全部計畫預算報支人員 | 報支主持人全部計畫預算,包含未來新進計畫皆會自動授權、新增/編輯計畫<br>預算  | 教職員、學生 | B5 |
|           | 單一計畫預算報支人員 | 報支特定計畫預算                                  | 教職員、學生 | B6 |

more...

| National Cheng Kung University         |                                                              |           |                   |                   |
|----------------------------------------|--------------------------------------------------------------|-----------|-------------------|-------------------|
|                                        | 經費管理系統                                                       | ▼ 単位王管/計員 | 量王持人欲將經費約         | 父田 <b>代埋人</b> 協助管 |
|                                        | <b>亭</b> 纸 况 自                                               | 授權來源      | 授權身分別             |                   |
|                                        | 国本利 <i>17</i> 月元。                                            | 單位主管      | 代理人               | 單位全部經費報支、再        |
| 採1F記明                                  |                                                              | 計畫主持人     | 代理人               | 主持人全部經費報支、        |
| 登入                                     | 教職員帳密同行政e化系統、學生帳密同成功入<br>詢系統、主持人為校外人員或退休者,請下載<br>頁下載) 申請帳號。  | ▼單位主管/計畫  | 更 <b>細分多位</b> 報支。 |                   |
|                                        | 若有身分轉換情況(例如專案教師轉專任、附設                                        | 授權來源      | 授權身分別             |                   |
| 切换身分                                   | 帳號,才能正確查詢及使用經費預算。 登入後書面右上方會列出已有之身分,可點選出                      | 單位主管/代理人  | 全部計畫預算報支人員        | 報支部門全部計畫預算<br>畫預算 |
| ~~~~~~~~~~~~~~~~~~~~~~~~~~~~~~~~~~~~~~ |                                                              |           | 單一計畫預算報支人員        | 報支特定計畫預算          |
| 經貨牧又                                   | 送译【八手經費】、【初加調購】、【一放經到<br>關表單。                                |           | 部門預算報支人員          | 報支部門預算、新増/約       |
| 授權                                     | <ul> <li>行政單位/系所承辦人、助理首次登入,請判</li> </ul>                     |           | 財產管理人員            | 製作財產卡(針對所有        |
|                                        | 主持人登入系統使用【授權他人】功能直接 <ul> <li>行政單位/系所承辦人請先向單位主管請求目</li> </ul> | 計畫主持人/代理人 | 全部計畫預算報支人員        | 報支主持人全部計畫務<br>預算  |
|                                        |                                                              |           | 單一計畫預算報支人員        | 報支特定計畫預算          |
| ● <u>操作說明書(</u><br>● <u>常見問題(pd</u>    | ( <u>pdf檔)</u> (2021.01.11)<br><u>出f檔)</u> (2021.01.11)      |           |                   |                   |
|                                        |                                                              |           | - Fi              | 同閉                |
|                                        | Jul<br>05<br>資!』                                             | 日:『專案計畫專任 | 人員請於每月28日始得       | 导製作請領下個月薪<br>ma   |
|                                        | ▲ 首次使用請參考操作說明                                                |           |                   | IIIO              |

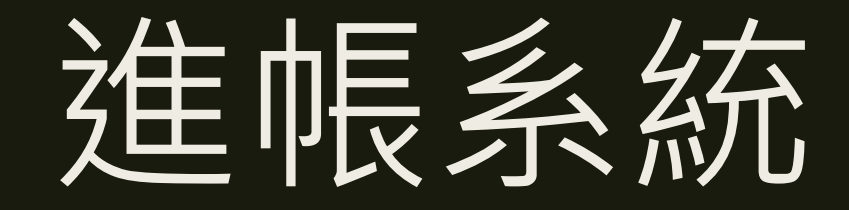

輸入收據資料

#### ■ 110年度起收據字軌簡化為5種, 編碼規則: 字軌+年度+流水號

■ 請輸入字軌及收據號最右邊之**有效位數**即可。(不用全部輸入112103801)

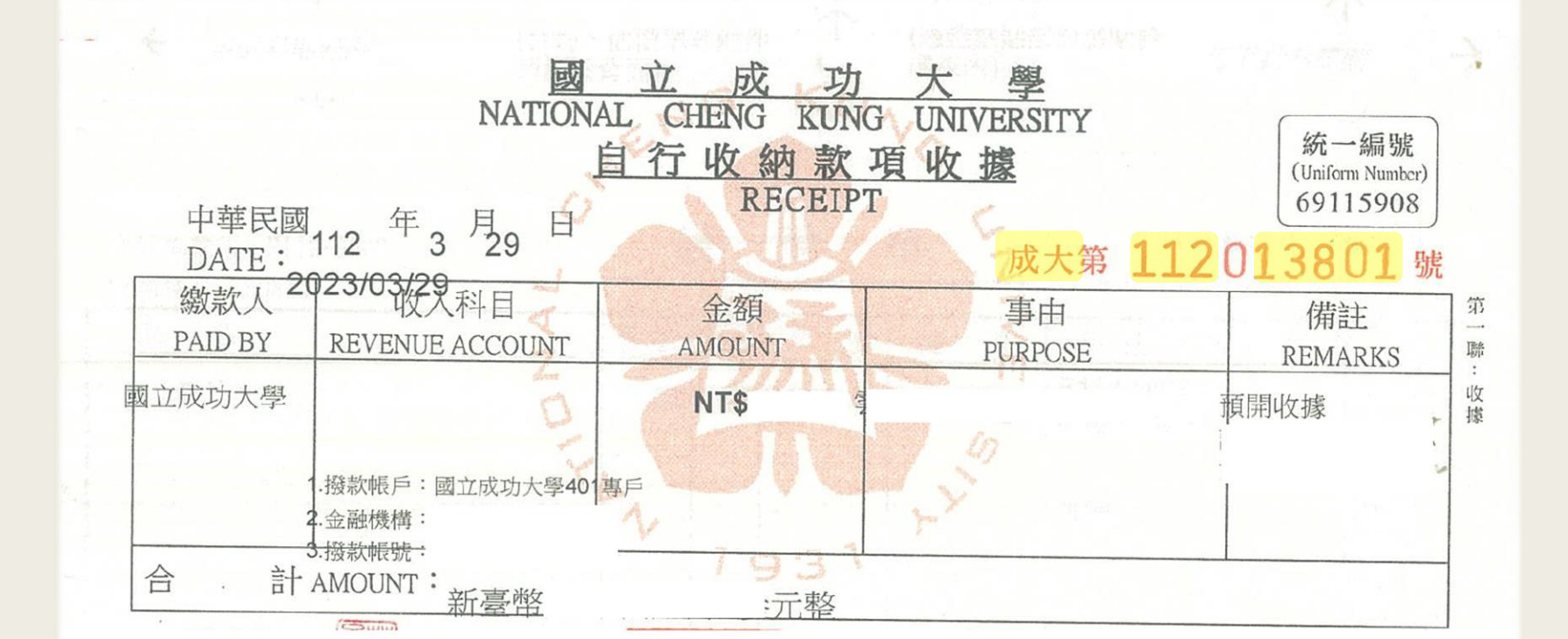

### 收據號碼已輸入,但還是不能儲存

#### ■ 請輸入收據**有效位數**

■ 請檢視是否輸入成「全形」數字如13866。

輸入收據號資料

close or Esc Key

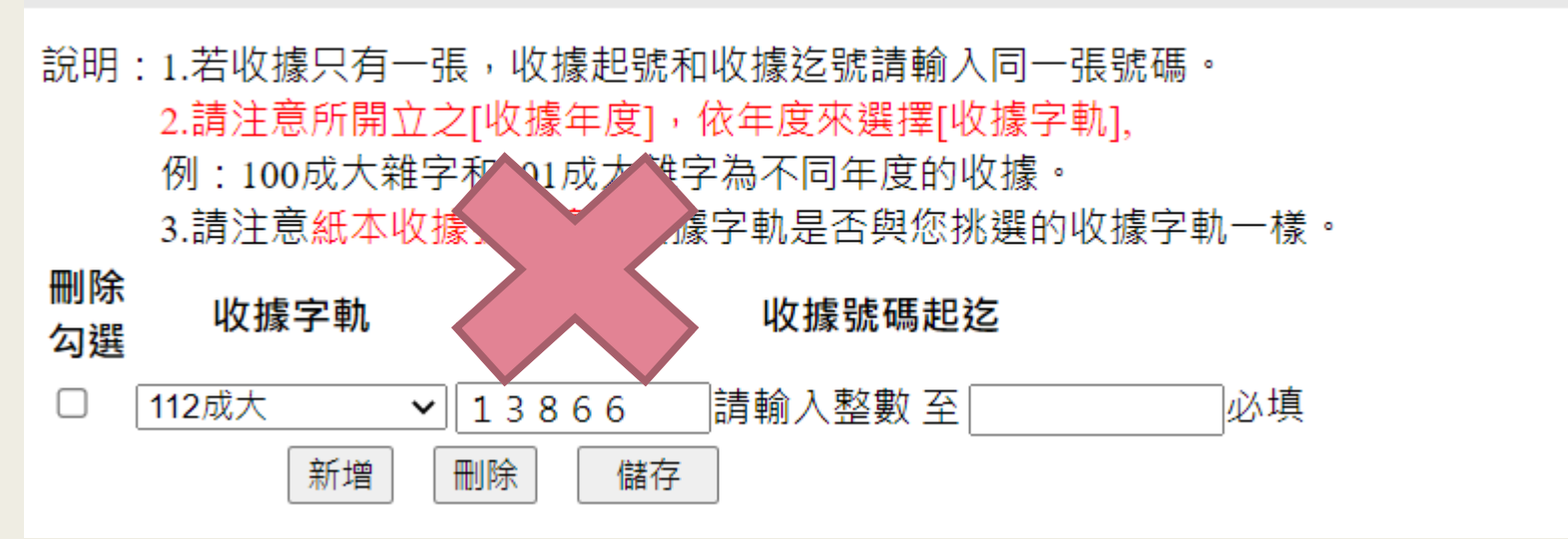

## 收據只有一張,如何輸入起訖號

#### ■ 收據起號和收據迄號請輸入同一張號碼

輸入收據號資料

close or Esc Key

說明:1.若收據只有一張,收據起號和收據迄號請輸入同一張號碼。 2.請注意所開立之[收據年度],依年度來選擇[收據字軌], 例:100成大雜字和101成大雜字為不同年度的收據。

3.請注意紙本收據號左邊的收據字軌是否與您挑選的收據字軌一樣。

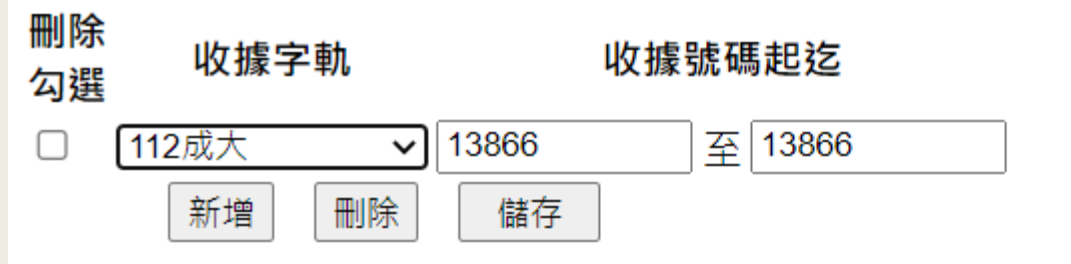

### 進帳單已送出,欲修正

- 未簽收:可直接修正,修正後請重新印出
- 已簽收:請各組會編審核人員退件並解鎖
  - 注意:請勿重覆填寫,請以原單號做修正。

| 進帳通知單查詢與維護                              |                                                                       |
|-----------------------------------------|-----------------------------------------------------------------------|
| 填單日期期間<br>至                             | 查詢 ▲ 重填     說明:     1 主輸 → 修作則会或充拘。                                   |
| 進帳通知單號                                  | 1.不输入操作员主部宣调。<br>2.日期輸入格式為數字格式:1010524 代表民國101年5月24日。<br>3.進帳經辦人進帳查詢。 |
|                                         | 4.簽收退件解鎖才允許修改,未看見修改按鈕,請洽退件單位解鎖。                                       |
| 「「「「「」」「「」」「「」」「」」「「」」「」」「」」「」」「」」「」」「」 |                                                                       |

| 功能選擇     | 進帳通知單號   | 計畫名稱 | 進帳金額    | 執行單位   | 出納送<br>件 | 主計室 | 簽收紀<br>錄 | 傳票日<br>期 | 傳票號 |
|----------|----------|------|---------|--------|----------|-----|----------|----------|-----|
| 1 修改 刪除口 | 11207311 | . 開發 | 600,000 | 主計室第一組 | 0        | 0   |          | 0        |     |

### 進帳單有誤, 欲刪除

- 已有簽收紀錄:無法刪除
- 未有簽收紀錄:可以刪除
  - 注意:已删除進帳單請勿在依流程送出紙本, 會退件請業務單位重新線上操作。

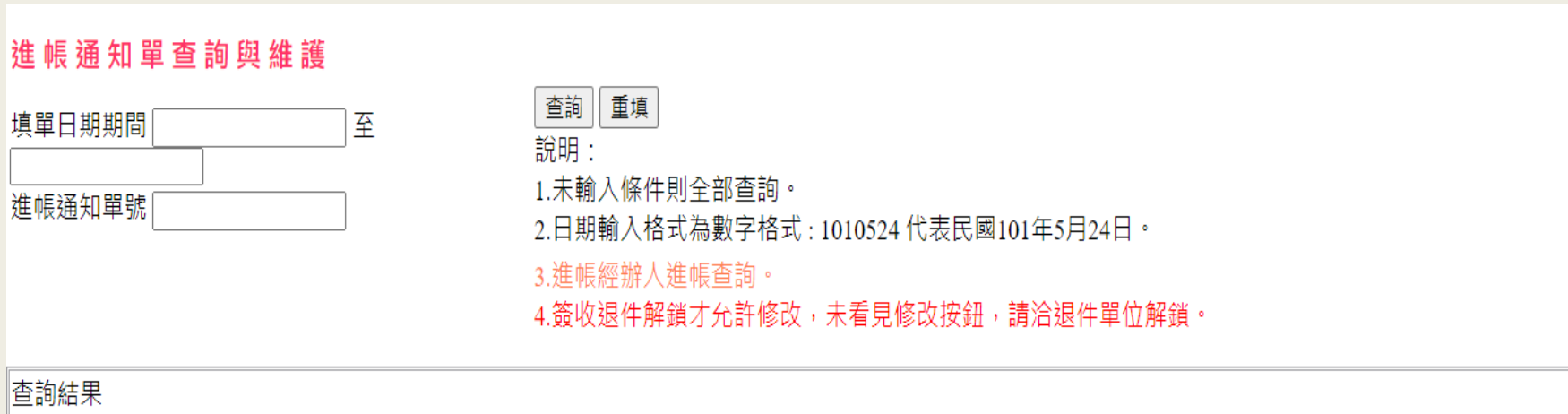

兑明:1.已有簽收紀錄不能刪除,若進帳通知單遺失,請洽主計室處理,避免日後稽催。2.簽收退件解鎖才允許修改,未看見修改按鈕,請洽退件單位解鎖。

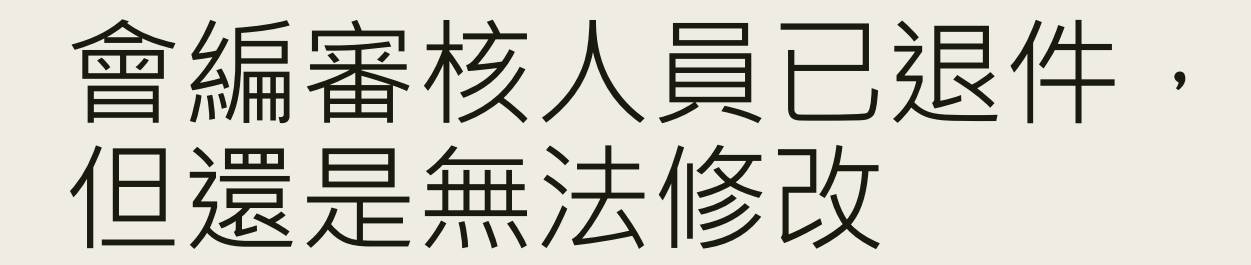

#### ■請會編審核人員退件時一併解鎖

| 進帳通知單查詢與維護                          |          |                         |         |          |          |      |          |          |     |
|-------------------------------------|----------|-------------------------|---------|----------|----------|------|----------|----------|-----|
| <mark>查詢結果</mark><br>說明:1.已有簽收紀錄不能冊 | ]除,若進帳通知 | 口單遺失,請洽主計室處理,避免日後稽催。2.簽 | 收退件解鎖才允 | 許修改,未看見修 | 改按鈕,     | 請洽退件 | 單位解鎖     | 0        |     |
| 刪除勾選                                |          |                         |         |          |          |      |          |          |     |
| 功能選擇進帳通知單號                          |          | 計畫名稱                    | 進帳金額    | 執行單位     | 出納送<br>件 | 主計室  | 簽收紀<br>錄 | 傳票日<br>期 | 傳票號 |
| 1 修改 删除 □ 11207311                  |          | 開發                      | 600,000 | 主計室第一組   | 0        | 0    |          | 0        |     |

### 管理費是否需提成

#### ■ 請洽各組主計室會編審核人員

| 管理費權責<br>單 位 | ▶ 說明:管理費權責單位若無下拉值,請點選「輸入會計     |
|--------------|--------------------------------|
| 管理費<br>分配金額  | 業務性質[計畫(公家機關、財團法人) ✓ 輸入管理費提成資料 |

### 管理費提成資料無法刪除

# 請先勾選「刪除勾選」,按「刪除」後再按「提成金額計算及儲存」 小提醒:按提成金額計算及儲存,「不需」勾選刪除勾選

#### 輸入管理費提成資料

close or Esc Key

- 業務性質/(GB-0501)處理服務
- 說明:1.提成比例請以小數點輸入,<mark>例如:10%,請輸入0.1</mark>。
  - 2.提成單位,提成比例預設值設定有疑問,請洽該類進帳之管理費權責單位。
    - 若不知道管理權責單位,請洽主計室。
  - 3.當提成比例預設值未出現時,可手動新增提成比例。
  - 4. 當業務性質選錯時, 須先刪除所有舊的提成資料儲存後再重新點選「輸入管理費提成資料」按鈕。

| 刪除<br>勾選 | 會計編號      | 進帳<br>金額 | 是否<br>預先<br>扣除          | 列印<br>順序 | 提成單位         | 提成<br>比例 | 提成金額<br>會計編號 |
|----------|-----------|----------|-------------------------|----------|--------------|----------|--------------|
|          | GB-0501 🗸 | 2000 🗸   | $N \checkmark$          | 0        | 校 🗸          | 0.072900 | GMA1800      |
|          | GB-0501 🗸 | 2000 🗸   | $N \checkmark$          | 0        | - 環工系 🛛 🗸 🗸  | 0.001700 | GMA2375      |
|          | GB-0501 🗸 | 2000 🗸   | $N \checkmark$          | 0        | ■書館・         | 0.009000 | GMA5100      |
| <        | GB-0501 🗸 | 2000 🗸   | $N \checkmark$          | 0        | 永續環境實驗所 🗸    | 0.002200 | GMA7060      |
|          | GB-0501 🗸 | 2000 🗸   | $\mathbb{N} \checkmark$ | 0        | 環境資源研究管理中 🗸  | 0.004200 | GMA7061      |
|          |           | ſ        | 新增                      | 刪除       | 提成金額試算 提成金額計 | 算及儲存     |              |

#### 無法登入進帳系統

#### ■ 有員工編號的教職員皆可登入

如為學生、退休教師且無兼任教職無法登入, 如需辦理進帳可請系辦協助

### 先前早已向出納組預開收據

#### ■ 麻煩填寫時,收據選項,選「要」、「預開收據」並輸入收據號資料

| *收據 | ●要  | ●預開收據(請輸入收據號資料)         | h λ μ μ μ μ μ μ μ μ μ μ μ μ μ μ μ μ |  |
|-----|-----|-------------------------|-------------------------------------|--|
|     |     | ○自行開立收據(請輸入收據號資料)       |                                     |  |
|     |     | ○ 至出納組開立收據              |                                     |  |
|     |     | 收據抬頭:○同經費來源機關 ○其它(請寫全名) |                                     |  |
|     | 〇不要 | ◎機關團體銷售貨物或勞務申報銷售額與      | 製業稅繳款書(407繳款書)                      |  |
|     |     | ○已開立統一發票                |                                     |  |
|     |     | ◎簽准免開 ◎其它(需說明)          |                                     |  |

### 進帳通知單 儲存失敗

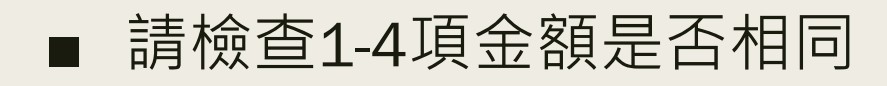

income.acco.ncku.edu.tw 顯示

進帳通知單儲存失敗!!各項金額總合不相同,請至各項內容檢查.(進帳金 額:100000, 輸入會計編號]金額:100000 [輸入收據號]收據開立金 額:450 [輸入經費來源機關]金額:100000

確定

儲存失敗訊息

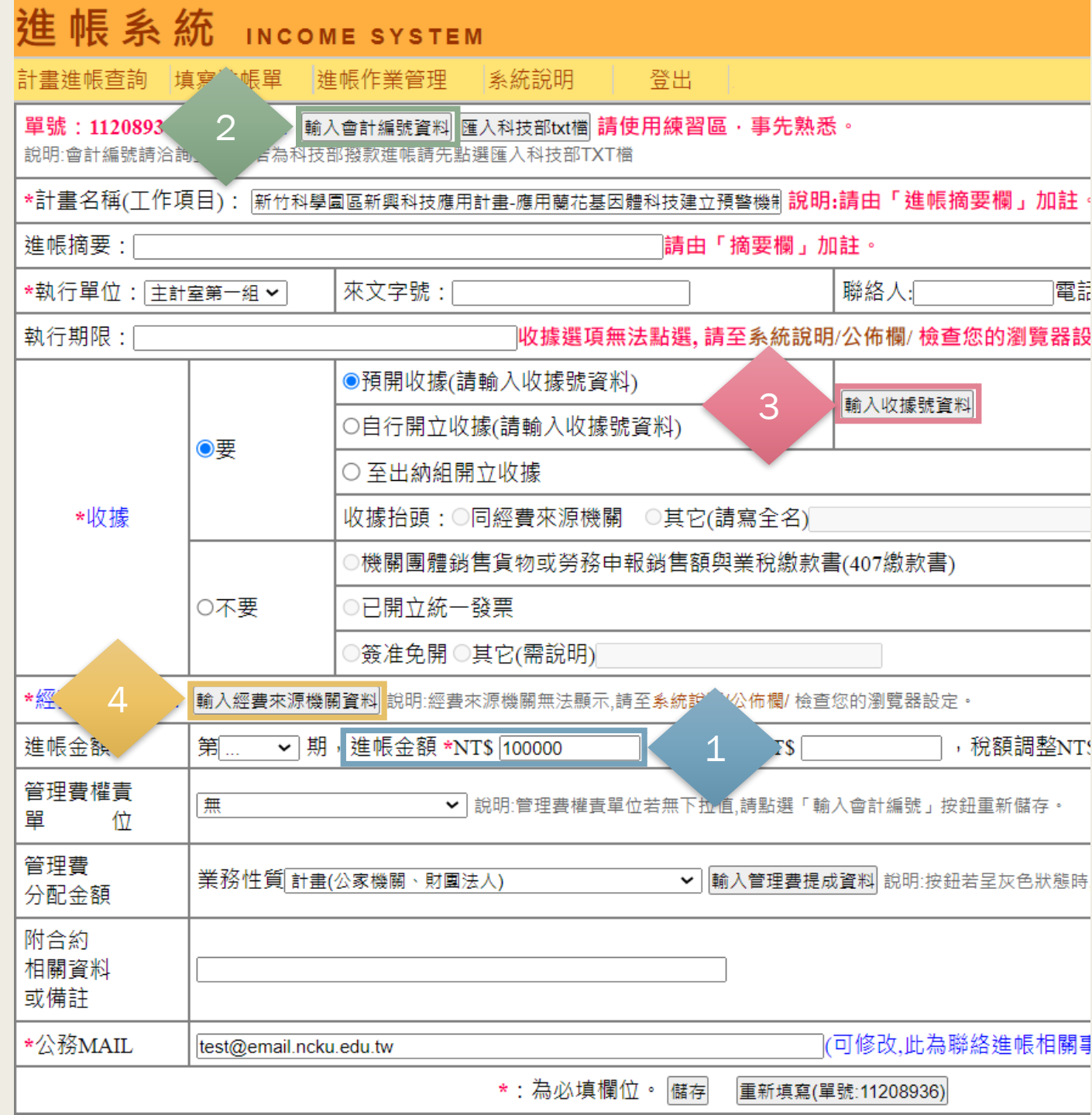

|                                      | 首頁 / 進帳系統FAQ                                                                                    |                                             |               |
|--------------------------------------|-------------------------------------------------------------------------------------------------|---------------------------------------------|---------------|
|                                      |                                                                                                 | 進帳系統操作手冊                                    |               |
|                                      | ╬場地、設備租借進帳操作手冊                                                                                  | <b>業</b> 專題計畫(政府機關進帳)操作                     | 手册            |
| 進帳系統                                 | ★ 檢測收入進帳操作手冊                                                                                    | **學術回饋金進帳)操作手冊                              |               |
| INCOME SYSTEM                        |                                                                                                 | Accou                                       | unting Office |
| 計畫進帳查詢 填寫進帳單                         | 進帳作業管理 系統說明 登入                                                                                  | July 1,                                     | 2023          |
| 公佈欄                                  | 連結至【進帳系統操作手冊                                                                                    | - ]                                         |               |
| 104.09.01<br>請注                      | 使用測試版進帳通知單,做實際進帳。。<br>意進帳通知單上是否有"測試"字樣。                                                         |                                             |               |
| 101.12.10<br>步驟                      | 進帳單位之進帳承辦人離職時,應於 <mark>離職前</mark><br>:點選上方功能列〔進帳作業管理〕/〔單(                                       | <mark>辦妥進帳單資料移轉作業</mark> 始可離校。<br>立經辦人職務異動〕 |               |
| 填寫<br>101.03.23<br>1.輸。<br>2.選<br>請將 | <mark>進帳通知單時</mark> , 經費來源機關操作,<br>入經費來源機關, 出現網頁錯誤或<br>睪完機關統一編號未自動出現機關名稱<br>瀏覽器上方之功能列/工具/相容性檢視打 | 勾取淌。                                        |               |

## 進帳系統實際案例操作說明

| 售帳系統<br>YSTEM       | National Che<br>INCOME                                                                       | ng Kung Universit                                             | y<br>聯絡我們]連結至練習區 主計室Ac<br>Office |  |
|---------------------|----------------------------------------------------------------------------------------------|---------------------------------------------------------------|----------------------------------|--|
| ·遗進報查詢 [15]         | <b>世界田</b> 地報作業管理 系统說明 登出                                                                    | 主計室第一組會一組陳文英                                                  | July 14, 2021                    |  |
| C                   |                                                                                              |                                                               |                                  |  |
| 体相                  | <b>浦结</b> 石【谁幅多统操作手册】                                                                        |                                                               |                                  |  |
| TOD THE             | 之王》曰王 【 2至平民 牙型/11开 [ P ] 10 】                                                               |                                                               |                                  |  |
| 04.09.01            | 請勿使用測試版進帳通知單,做實際進帳。                                                                          |                                                               |                                  |  |
| 4.07.01             | 請注意進帳通知單上是否有"測試"字標。                                                                          | Market WE Should all the same first state \$1.5 million to be |                                  |  |
| 01.12.10            | 「請各惠戰単位之惠戰來辦人離戰時,應於離戰用節要<br>步聽:點選上方功能列〔進輕作業管理〕/〔「僅位譯」                                        | 相關。但當為林林聯行,完好的調點交。<br>解人關於孫陽衡]                                |                                  |  |
| 01.03.23            | 塩瀉進戦通知軍時,経費來源機關操作,<br>1.輸入經費來源機關,出現網頁錯誤或<br>2.選擇完機關統一編號未自動出現機關名稱<br>請將瀏覽器上方之功能列ノ工具ノ相容性檢視 打勾) | 取道 -                                                          |                                  |  |
| 01.03.22            | 請參閱進根系統操作手冊。                                                                                 | 54/3                                                          |                                  |  |
| 01.03               | 填寫進帳通知單時、收據還項無法點還問題,<br>請將瀏覽器上方之功能列/工具/相容性檢視打勾。                                              | 取消。                                                           |                                  |  |
| 01.02.01            | 進帳系統正式掛在主計室網站。                                                                               |                                                               |                                  |  |
| 00.11.22 - 100.12.1 | 測試單位整合測試。請各測試單位回報測試報告。                                                                       |                                                               |                                  |  |
| 00.11.22            | 系統測試說明會。                                                                                     |                                                               |                                  |  |
|                     | 主計室整合測試。                                                                                     |                                                               |                                  |  |
| 00.11.18 起          |                                                                                              |                                                               |                                  |  |

# 學校其他相關系統涉及 主計室業務

### 人事室-兼任人員聘案系統

■ 源起:配合人事室110年11月兼任人員聘案系統改版

■ 涉及主計室:

- 主持人之計畫資料來源,主要為主計室建檔資料
- 附設醫院之兼任教師之帳號,原為醫院員工編號,異動為人事 室兼任人員員工編號

### 於聘案申請時,查無會計編號

# ■ 新聘案申請時,請先確認是已經完成該會編之「計畫案維護」 - 請詳閱人事室操作手冊

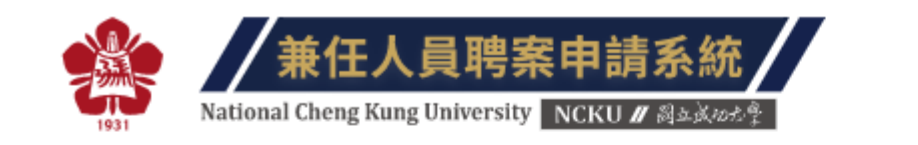

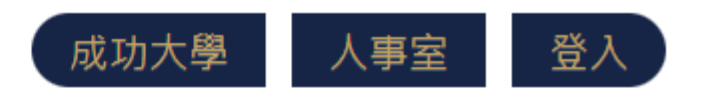

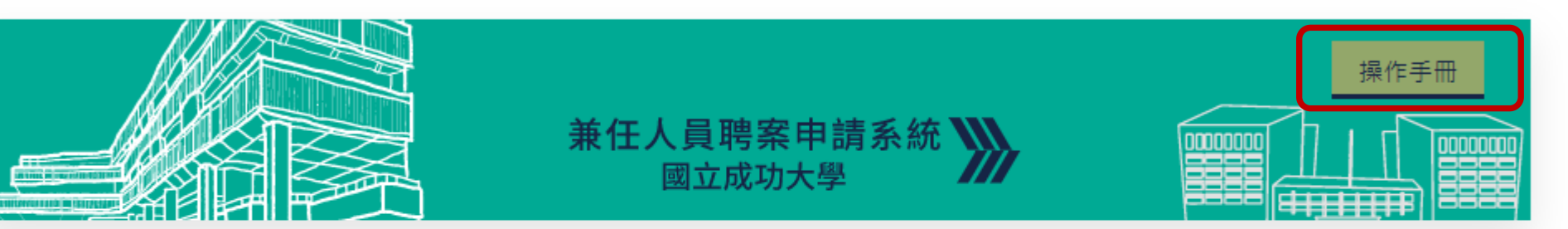

| 昏惑 | 雁 | 詰輸λ 右邊顯示的驗證碼        | 74.54   |
|----|---|---------------------|---------|
| 密音 | 碼 | 學生或教職員以成功入口密碼 ; 兼任老 | 新請以f    |
| 帳  | 號 | 學號/識別證號/兼任老師證號/校外人  | ±email¢ |

※外校學生 / 校外人士 (含外校教師)請先申 請使用帳號!才可登入 系統

#### 於計畫案維護時,查無會計編號

- 請先確認主計室建檔會編之主持人,確為主持人之所屬計畫
  - 是,請確認是否已事先提供相關資料供主計室會編審核人員建檔
    - ▶ 會編屬主持人個人計畫,輸入主持人之員工編號
    - ▶ 會編屬單位計畫,請輸入貴單位之單位代碼
  - 如主計室尚未建檔,請待主計室建檔後,每日系統自動轉檔後(中、晩),再 行至兼任聘案系統進行操作
  - 請務必提供完整資料供主計室建檔,如資料有缺,兼任聘案系統亦無法正確 讀取資料
  - 否,請詳閱人事室網站說明資訊
- 附設醫院之兼任教師:
  - 請先確認主計室建檔之員編,為人事室兼任人員員編
  - 若否,請送主計室經費查詢系統申請書,以利本室建檔
## 聘案流程有誤

## ■ 聘案之執行單位,主要依主計室建檔資料

- 如主計室建檔有誤,請洽各組會編審核人員確認
- 如有異動,請待主計室修正後,每日系統自動轉檔後(中、晩), 再行至兼任聘案系統進行操作
- 主計室修正後,操作如尚有問題,請洽人事室詢問

## 計畫有展期,但是執行期間未更新

■ 請先確認是否提供資料供主計室會編審核人員建立

 如主計室人員已建立,於兼任人員聘案系統/聘案管理/計畫案維護, 新增計畫資料,即可正確查詢到延長日期

■ 如有操作尚有問題,請洽人事室詢問

首頁 Home > 新聘案申請

| 聘案申請資料:                                                                                                    |                               |  |
|----------------------------------------------------------------------------------------------------|-------------------------------|--|
| 計畫案資訊*                                                                                                    | 請輸入「計畫案號」、「計畫會計編號」或「主持人職工號」擇一 |  |
| 計畫案號*                                                                                                    | ▼ 載入                          |  |
| <ul> <li>※注意事項▼</li> <li>1. 使用「新聘案申請」功能申請新聘案,載入計畫案資料後,請先確認申請計畫案內容是否正確;如未有相關計畫案資料可選擇,代表該計畫並未登錄,請先至「計畫案維護」功能登錄計<br/>畫案資料。主持人帳號項下,僅能選得到「主持人專用案號」資料;學生帳號項下,僅能選得到「學習型」及「勞務型」案號。</li> <li>2. 另外,如計畫案確定延期,除請先確認主計室經費資料是否延期外,請務必重新新增計畫案號,始得提出計畫延期期間之聘案申請。</li> <li>3. 申請聘案完成存檔後,流程即送出,經計畫主持人同意、單位主管同意、團體保險申辦、及環安衛中心健檢資料檢覈後,由人事室審核通過,即可按月提出薪資請領。</li> <li>4. 「勞務型聘案」,須經人事室審核通過後,始得辦理勞、健保加保,請用人單位自行掌握並追蹤進度,以免延誤加保及薪資請領日期,以保障當事人權益。</li> </ul> |                               |  |
| 5. 聘案申請者,可自行至「聘案查詢 / 異動作業」功能,簽核流程項下查詢線上流程點,以掌握案件之審核進度。                                                                                                    |                               |  |

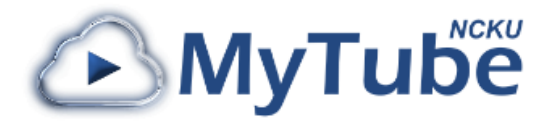

https://mytube.ncku.edu.tw/dept.php#node-32000000

MyTube成功大學數位影音雲

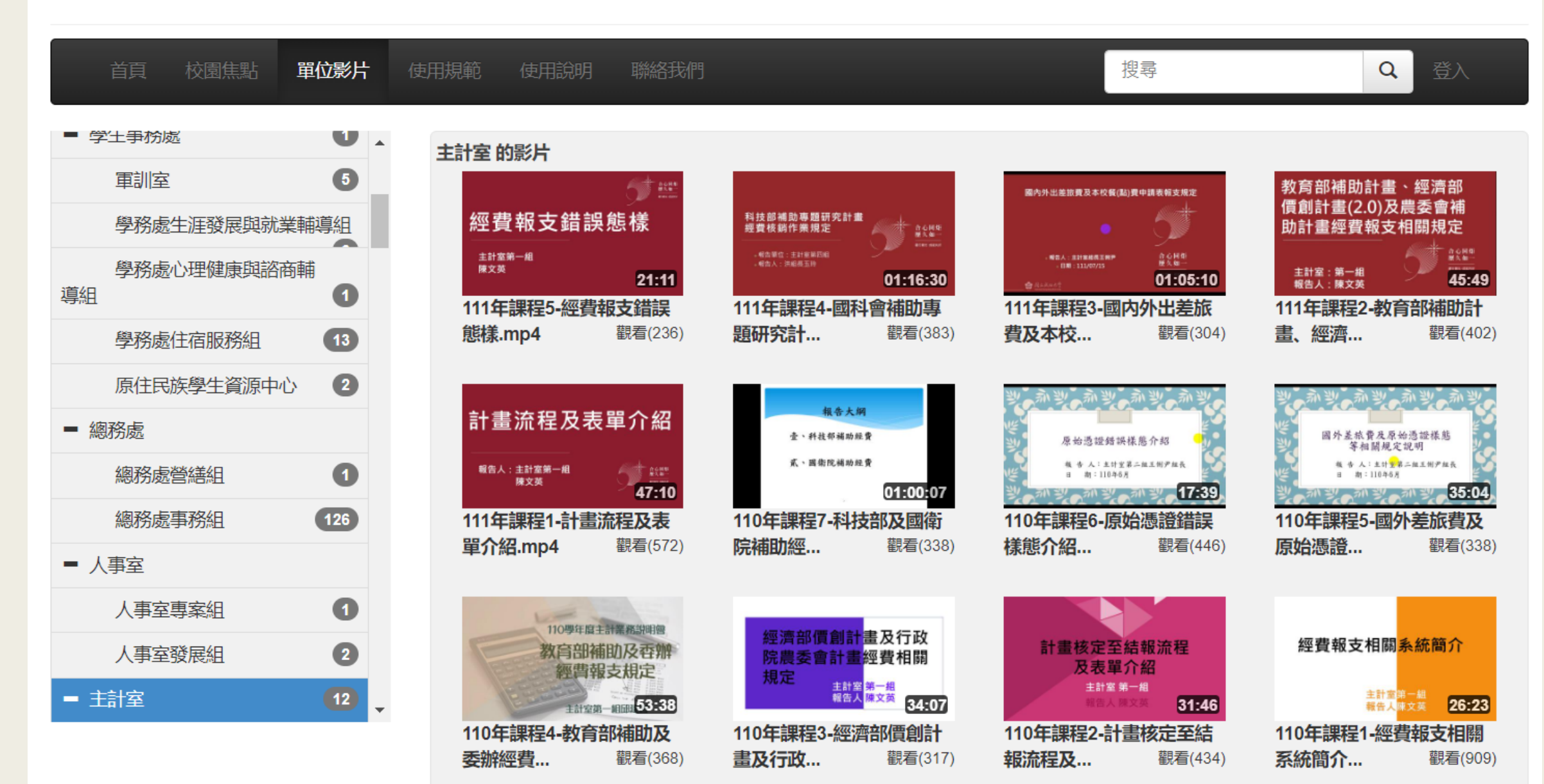

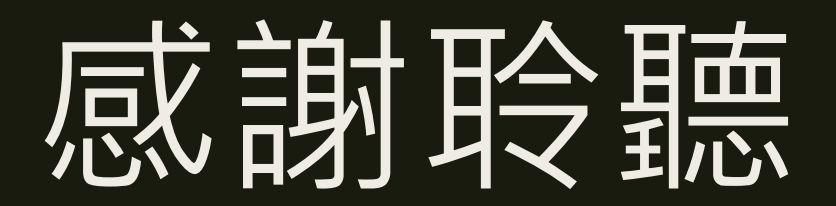